# Gødningsregnskab 2017 – trin for trin

(opdateret 03.10.2017)

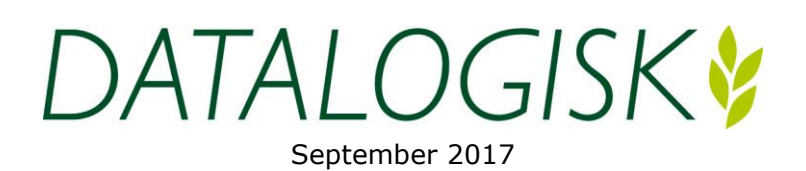

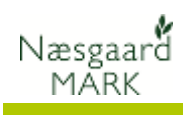

# Indholdsfortegnelse

| Gødningsregnskab 2017 (GHI) - trin for trin vejledning       | 3    |
|--------------------------------------------------------------|------|
| 1. Gødningsregnskab fra tidligere år                         | 4    |
| 2. CVR nummer, adresse og kommune                            | 4    |
| 3 Hvilke tal anvendes i gødningsregnskabet                   | 5    |
| 3.1 Forudfyldte felter                                       | 5    |
| 4 Tjek markplanen                                            | 7    |
| 5 Efterafgrøder                                              | 7    |
| 6 Tjek udbyttedokumentation                                  | 8    |
| 7 Tjek primobeholdning af organisk gødning                   | 9    |
| 8 Tjek besætning og produktion af husdyrgødning              | 9    |
| 9 Tjek køb og salg af organisk gødning                       | . 14 |
| 10 Afstem gødningsforbrug på markblade/gødningsplan          | . 16 |
| 11 N-kontrol (kvælstofkontrol)                               | . 17 |
| 12 Udskriv og indberet gødningsregnskab (GHI)                | . 21 |
| 13 Godkend det indberettede gødningsregnskab i Næsgaard MARK | . 23 |
|                                                              |      |

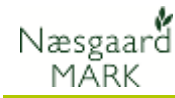

# Gødningsregnskab 2017 (GHI) - trin for trin vejledning

| Nyheder i forhold til sidste<br>år.                | Der er ikke de store ændringer i reglerne i forhold til<br>Gødningsregnskabet, så processen er fuldstændig som sidste<br>år.                                                                                                    |
|----------------------------------------------------|----------------------------------------------------------------------------------------------------|
| - ten                                              | Væsentligste ændringer er de målrettede efterafgrøder i 2017<br>og eftervirkning heraf på 2018, evt. kvotereduktion 2018,<br>hvor de ikke blev udlagt.                                                                                                    |
| TIP                                                | Blok nr. erstattes af ID15-områder. Hvis ID15 område er<br>tastet på markerne kan vi fremadrettet beregne areal bundne<br>krav til målrettede efterafgrøder, husdyrefterafgrøder,<br>skærpet fosforloft mv.                                                                   |
| Generelt                                           | Denne vejledning beskriver trin for trin, hvad du bør<br>gennemgå forud for en indberetning af gødningsregnskabet<br>for høståret 2017.                                                                                                    |
| Læs myndighedernes<br>vejledning                   | Da alt der omtales i denne vejledning, har betydning for<br>overholdelse af lovmæssige regler, henviser vi til<br>myndighedernes vejledninger for præcisering af de enkelte<br>regler.                                                                                        |
|                                                    | Du bør derfor læse reglerne for gødningsanvendelse fra<br>NaturErhvervstyrelsen og harmonireglerne, som udarbejdes af<br>Miljøstyrelsen. Desuden bør du kende reglerne for<br>hektarstøtte (enkeltbetalingsordningen), som udarbejdes af<br>Direktoratet for FødevareErhverv. |
|                                                    | Samtidig henviser vi til licensbetingelserne for brug af vores produkter. Licensbetingelser findes på vores hjemmeside.                                                                                                    |
| Beregnede tal og indtas                            | stede tal                                                                                                    |
| Tal beregnes men kan<br>overstyres ved indtastning | Ved udarbejdelse af gødningsregnskabet vil programmet som<br>udgangspunkt anvende beregnede tal ud fra de registreringer,<br>som du har foretaget i programmets markplan samt på<br>markblade/gødningsplan.                                                                   |

En del af de beregnede tal kan dog indtastes direkte og derved overstyres. Dette kan være nødvendigt i følgende situationer:

- Du har opstartet en ny bedrift i programmet, og vil ikke oprette markplanen 5 år bagud for f.eks. at beregne eventuelt overskud af pligtige efterafgrøder.
- NaturErhvervstyrelsen har andre tal for efterafgrødeoverskud og primolagre af gødning end dit program viser. I stedet for at tilrette programmets data bagud, kan det være lettere at indtaste sidste års tal direkte.
- Af forskellige årsager ønsker du at indberette noget andet end det som programmet beregner ud fra dine registreringer.

Generelt anbefaler vi, at du afstemmer alle data i markplan samt på markblade/gødningsplan og kun anvender indtastningsmuligheden (overstyringsmuligheden), når du ikke kan få gødningsregnskabet til at stemme på anden måde.

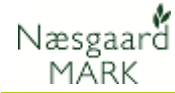

# 1. Gødningsregnskab fra tidligere år

Før du kan udarbejde gødningsregnskab for 2017, SKAL gødningsregnskabet for ALLE tidligere år være markeret som godkendt i programmet. Dette gælder uanset om du har udarbejdet dem i programmet eller ej.

## Følg nedenstående 3 punkter for at gøre det.

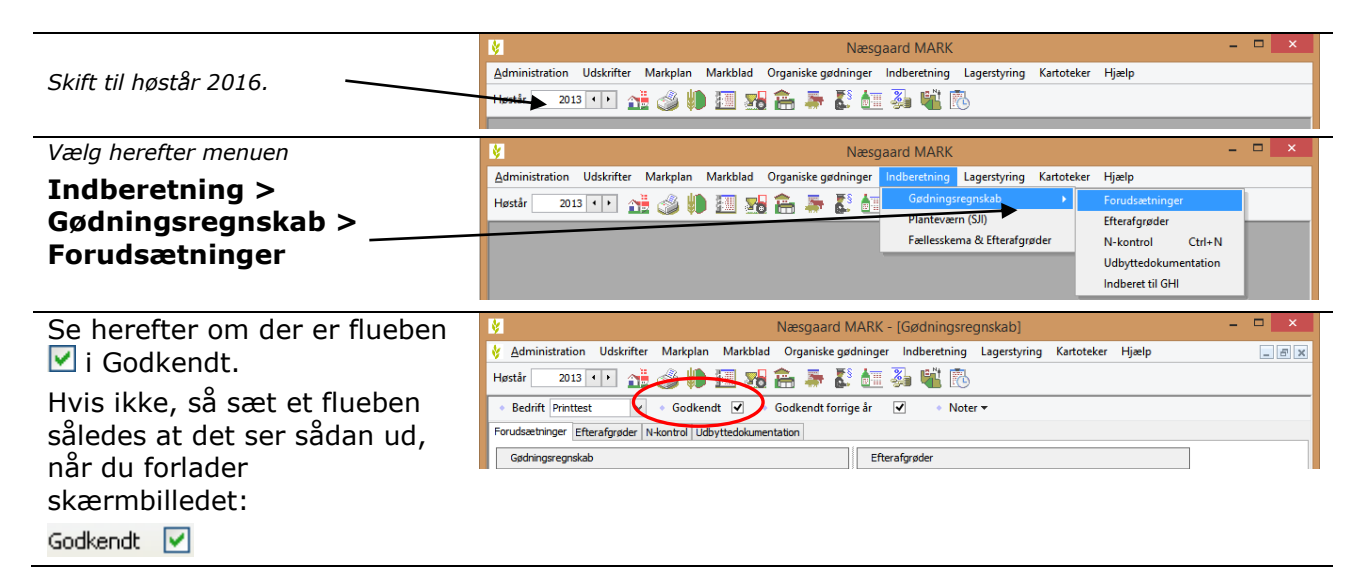

# 2. CVR nummer, adresse og kommune

Tjek generelle oplysninger. Det er vigtigt, at CVR nummer, navn, adresse osv. er angivet korrekt.

|                                     | Næsgaard MARK                                                                                                    | - 🗆 ×                       |
|-------------------------------------|----------------------------------------------------------------------------------------------------|-----------------------------|
| Skift til høstår 2017 og vælg       | Administration Udskrifter Markplan Markblad Organiske godninger Indberetning Lagerstyring Kartoteker Hjælp<br>Hostår 2016 TDDD 🙀 🖓 🦛 🚛 🕵 🏂 🏌 🚛 🔏 🙀                                                      |                             |
| herefter bedriftskartoteke <u>t</u> |                                                                                                    |                             |
| Kontroller, at CVR-                 | 8 Bedrifter                                                                                                    | - • ×                       |
| nummeret er angivet                 | <ul> <li>Vælg bedrift</li></ul>                                                                                                    | <ul> <li>Noter •</li> </ul> |
| korrekt på bedriften.               | Online bedrifter                                                                                                    |                             |
|                                     | Ansvarlig (alle)                                                                                                    |                             |
|                                     | Bedrift Ejer Udskrifter Kommunikation                                                                                                    | Virkso Ans ^                |
| Se også om de øvrige oplysninger    | Bedrift / Fornavn Efternavn Adresse Postnr By Datadeing Udskinfts Udskriftsnavn felefon 1 Mobil<br>70203311 Online Fornavn Efternavn Stubbekøbingvei 41 8888 Datakøbing 4 Steng Stengården 70203311 602 | 33 34391851 702             |
| om navn, adresse osv. er korrekte.  |                                                                                                    |                             |
| Vælg herefter menuen                | Væsgaard MARK -                                                                                                    |                             |
| Indhorotning                        | Administration Udskrifter Markplan Markblad Organiske gødninger train retning Lagerstyring Kartoteker Hjælp                                                                                             |                             |
|                                     | Høstår 2013 () A BORNER AND AND AND AND AND AND AND AND AND AND                                                                                                    | J                           |
| Gødningsregnskab >                  | Fællesskema & Efterafgrøder N-kontrol Ctrl+N                                                                                                    |                             |
| Forudsætninger                      | Udbyttedokumentation                                                                                                    |                             |
| -                                   | Indberet til GHI                                                                                                    |                             |
|                                     |                                                                                                    |                             |
| I fanebladet                        | Næsgaard MARK - [Gødningsregnskab]                                                                                                    | - 🗆 🗙                       |
| Forudsætninger                      | 🞸 Administration Udskrifter Markplan Markblad Organiske gødninger Indberetning Lagerstyring Kartoteker Hjælp                                                                                            | _ 8 ×                       |
| kentrelleres at den ristige         | Høstår 2014 · • 👬 🥔 💭 💷 👷 🏭 🖉 🖉 🖉 🖉 🖉                                                                                                    |                             |
| kontrolleres, at den rigtige        | Bedrift 70203311 On ♥      Godkendt      Godkendt forrige år      Noter ▼                                                                                                    |                             |
| kommune er angivet. 🔪               | Forudsætninger Efterafgrøder N-kontrol Udbyttedokumentation                                                                                                    |                             |
|                                     | Gødningsregnskab Efterafyrøder<br>Kommune Guldhorosund V Brerafyrøder 10 ha                                                                                                    |                             |
|                                     |                                                                                                    |                             |

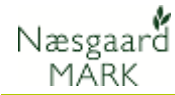

## 3 Hvilke tal anvendes i gødningsregnskabet

Beregnede eller indtastede tal. Tal fra myndigheder.

Som beskrevet øverst i vejledningen vil programmet som udgangspunkt anvende tal som er beregnet ud fra dine registreringer i programmet.

Nedenfor kan du se, hvordan programmet skal være indstillet, for, at det anvender beregnede tal til gødningsregnskabet.

Sørg for at du er i høstår 2017!

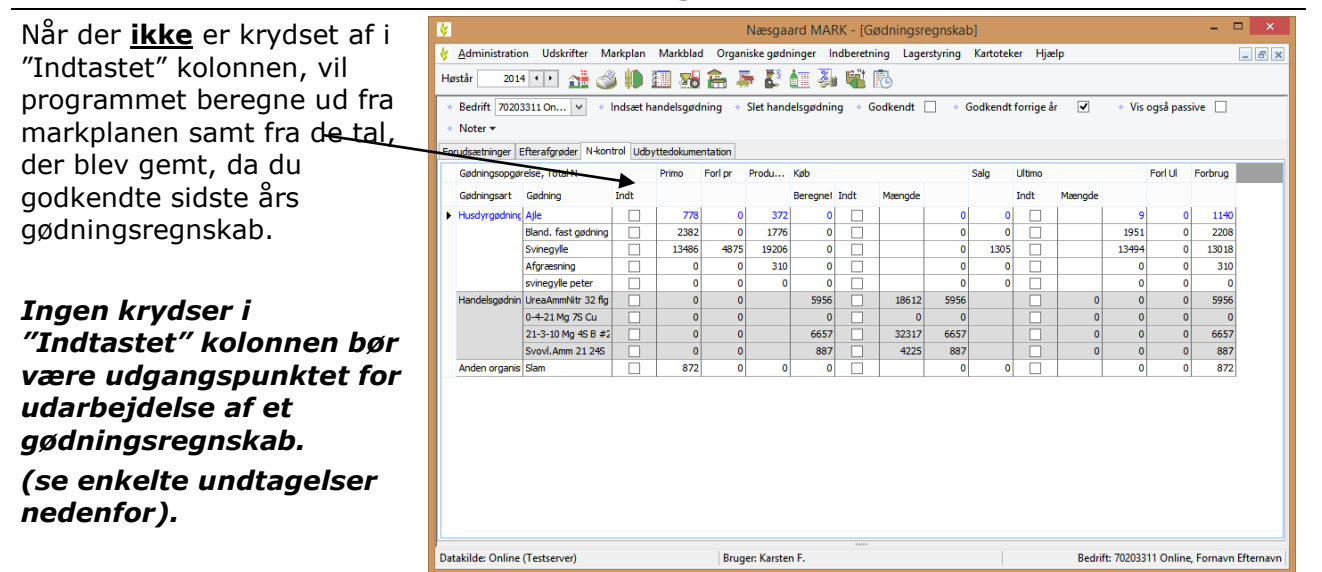

## 3.1 Forudfyldte felter

| Sammenhæng med<br>myndighedernes tal                                                                             | Det er vigtigt at<br>samme tal for ef<br>gødning, husdyr<br>ud fra de tidliger<br>alle forudfyldte f<br>eller du kan se o | du tjekker, at programmet anv<br>fterafgrødeoverskud, indkøb og<br>gødning mv., som myndighede<br>re indberettede gødningsregnsk<br>felter på din indkaldelse til gød<br>let på <u>www.landbrugsindberetr</u>                                                                                                    | vender det<br>1 modtaget<br>erne har beregnet<br>kaber. Du kan se<br>ningsregnskab,<br>ning.dk. |
|----------------------------------------------------------------------------------------------------|----------------------------------------------------------------------------------------------------|----------------------------------------------------------------------------------------------------|-------------------------------------------------------------------------------------------------|
| Når du er logget ind på<br>landbrugsindberetning.dk<br>skal du på forsiden vælge<br>menuen "Forudfyldte felter", |                                                                                                    | Gødningsregnskab<br>Hvis du er med i Register for Gødningsregnskab<br>skal du indberette dit gødningsregnskab her.<br>Læs mere                                                                                                    |                                                                                                 |
| Er der kvæg, får, geder mv                                                                                       | Indberetning<br>mangler                                                                                                   | Start indberetning     Start indberetning     Source     Source     Sour |                                                                                                 |
| der indberettes til CHR<br>registret vil de fremgå af<br>kvægoplysningerne                                       |                                                                                                    |                                                                                                    |                                                                                                 |

ikke registreret

ikke registreret

ikke registrere

ikke registreret

ikke registreret

ikke registreret

ikke registreret

ikke registreret

ikke registreret

ikke registreret

ikke registreret

ikke registreret

ikke registreret

ikke registreret

ikke registreret

FORSIDEN OM LANDBRUGSINDBERETNING.DK KONTAKT

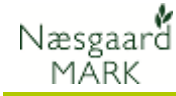

Du kan herefter se start lager, indkøb og modtaget gødning, husdyrgødning mv, som myndighederne har beregnet eller overført fra de tidligere indberettede gødningsregnskaber.

#### Bemærk to nye felter: 502 Reducering i kvoten pga. efterafgrødekrav og

503 Ekstra kvote ved konvertering af efterafgrøder Begge oplysninger fra gødnings- og efterafgrøde

opgørelsen, indsendt i forbindelse med fællesindberetning 2017.

# Vælg herefter menuen

#### Indberetning > Gødningsregnskab >

**N-kontrol** eller ikonet for N-Kontrol.

Når der **ikke** er krydset af i kolonnen "Indt", vil programmet beregne de forskellige tal ud fra markblade/gødningsplan mv.

#### Ingen krydser i kolonnen "Indt" bør være udgangspunktet for udarbejdelse af et gødningsregnskab.

|   | ¥                                                                                                    |                     |         |          |         | Næsga      | ard MA   | RK - [Gø  | odningsr | egnskal  | b]       |        |        |       |         |         | ×     |
|---|----------------------------------------------------------------------------------------------------|---------------------|---------|----------|---------|------------|----------|-----------|----------|----------|----------|--------|--------|-------|---------|---------|-------|
|   | 🞸 Administratio                                                                                                    | n Udskrifter M      | arkplan | Markblad | d Organ | iiske gødr | inger li | ndberetni | ng Lage  | rstyring | Kartotek | er Hjæ | lp     |       |         |         | - 6 × |
|   | Høstår 🛛 2014 🗰 🚵 🎒 🗃 👷 🏩 🏊 🎼 🏭 🏭 🛍 🔞                                                                                                    |                     |         |          |         |            |          |           |          |          |          |        |        |       |         |         |       |
|   | Bedrift 20203311 On      V = Indsæt handelsgødning = Slet handelsgødning = Godkendt      Godkendt forrige år      Vis også passive      Forudsætninger Efterafyrøder N-kontrol Udbyttedokumentation |                     |         |          |         |            |          |           |          |          |          |        |        |       |         |         |       |
|   | Gødningsopgø                                                                                                    | relse, Total N      |         | Primo    | Forl pr | Produ      | Køb      |           |          |          | Salg     | Ultimo |        |       | Forl UI | Forbrug |       |
|   | Gødningsart                                                                                                    | Gødning             | Indt    |          |         |            | Beregnet | Indt      | Mængde   |          |          | Indt   | Mængde |       |         |         |       |
|   | Husdyrgødning                                                                                                    | Ajle                |         | 778      | 0       | 372        | 0        |           |          | 0        | 0        |        |        | 9     | 0       | 1140    |       |
|   |                                                                                                    | Bland. fast gødning |         | 2382     | 0       | 1776       | 0        |           |          | 0        | 0        |        |        | 1951  | 0       | 2208    |       |
|   |                                                                                                    | Svinegylle          |         | 13486    | 4875    | 19206      | 0        |           |          | 0        | 1305     |        |        | 13494 | 0       | 13018   |       |
|   |                                                                                                    | Afgreesning         |         | 0        | 0       | 310        | 0        |           |          | 0        | 0        |        |        | 0     | 0       | 310     |       |
| - |                                                                                                    | svinegylle peter    |         | 0        | 0       | 0          | 0        |           |          | 0        | 0        |        |        | 0     | 0       | 0       |       |
|   | Handelsgødnin                                                                                                    | UreaAmmNitr 32 flg  |         | 0        | 0       |            | 5956     |           | 18612    | 5956     |          |        | 0      | 0     | 0       | 5956    |       |
|   |                                                                                                    | 0-4-21 Mg 7S Cu     |         | 0        | 0       |            | 0        |           | 0        | 0        |          |        | 0      | 0     | 0       | 0       |       |
|   |                                                                                                    | 21-3-10 Mg 4S B #2  |         | 0        | 0       |            | 6657     |           | 32317    | 6657     |          |        | 0      | 0     | 0       | 6657    |       |
|   |                                                                                                    | Svovl.Amm 21 24S    |         | 0        | 0       |            | 887      |           | 4225     | 887      |          |        | 0      | 0     | 0       | 887     |       |
|   | Anden organis                                                                                                    | Slam                |         | 872      | 0       | 0          | 0        |           |          | 0        | 0        |        |        | 0     | 0       | 872     |       |

## Bemærk: Krydset på lageret "Afgræsning" kan ikke fjernes.

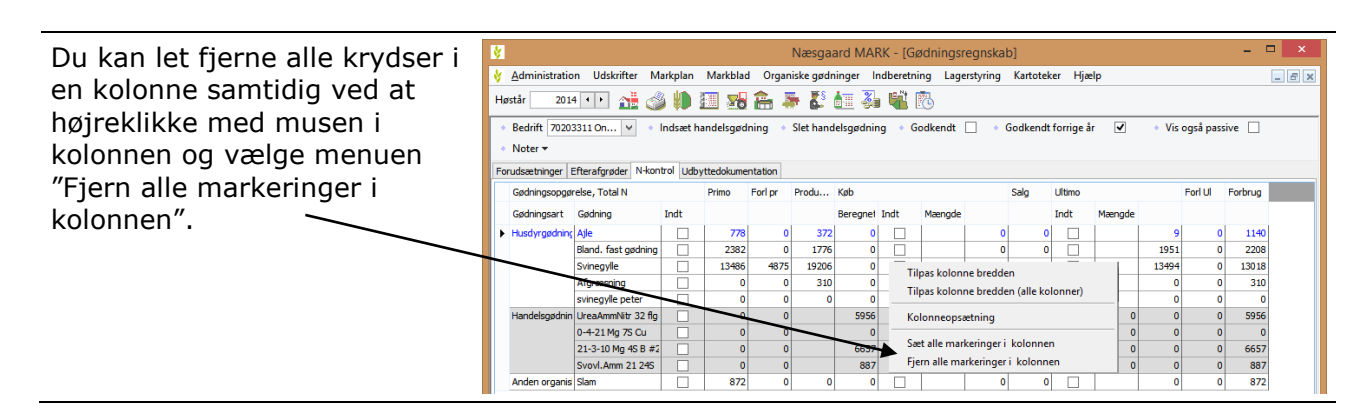

Ministeriet for Fødevarer, Landbrug og Fisker

Virksomheden overdrages eller sælges til CVR-nr.

Husdyrgødning afsat til afbrænding i miljøgodkendt forbrændingsanlæg

Samlet dyrket, udyrket og udtaget areal

TEST.LANDBRUGSINDBERETNING.DK

Oplysningerne kan stamme fra indsendte gødningsregnskaber for tidligere planperioder, leverandører af gødning eller produkter med gødningsindhold, andre jordbrugere og fra Tast Selv.

đ

Andre forudfyldte felter

Andre forudfyldte felter 2014 917 Ophører i Register for Gødningsregnskab

310 Startlager af husdyrgødning

Afsat husdyrgødning

703 Indkøbt handelsgødning

Modtaget husdyrgødning

Startlager af handelsgødning

814 Startlager af anden organisk gødning

805 Indkøbt eller modtaget anden organisk gødning

Reducering i kvoten pga. efterafgrødekrav

Ekstra kvote fra konverteret overskud af efteraforøde

Virksomhedens samlede kvælstofkvote

106 Harmoniareal

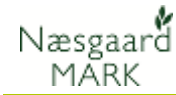

# 4 Tjek markplanen

Tjek markplanen Du skal sørge for at markplanen i 2017 stemmer overens med virkeligheden. Da forfrugtsafgrøder hentes fra markplanen i 2016, skal denne også stemme med virkeligheden. Det forudsættes dog, at du har afstemt markplanen, da du sidste år udarbejdede gødningsregnskabet for 2016.

| Vælg menuen   | <b>M</b>                  |                                        | Næsgaard MARK                                        | -                | . 🗆 🗙 |
|---------------|---------------------------|----------------------------------------|------------------------------------------------------|------------------|-------|
|               | Administration Udskrifter | Markplan Markblad Organiske gødninge   | r Indberetning Lagerstyring I                        | Kartoteker Hjælp |       |
| Markplan >    | Høstår 2014 🔸 🏠           | Marker 🔸                               | <u>= 3. 🛍 🛝 –                                   </u> |                  |       |
| •             |                           | Myndigheder 🕨 🕨                        | Lov-afgrøde                                          |                  |       |
| Myndiaheder > |                           | Gødningsbehov                          | Udbyttedokumentation                                 |                  |       |
|               |                           | Dansk Mark database                    | N-regel                                              |                  |       |
| l ov-afgrøde. |                           | Markplan fra NaturErhverv              | EU-støtte                                            |                  |       |
| Lot digipadi  |                           | Nulstil lovafgrøder (Til internt brug) | Økologi                                              |                  |       |
|               |                           | Ejendomme                              | Efterafgrøder                                        |                  |       |

| Lov-afgrøden er årets afgrøde,<br>da det er lov-afgrøden, der | <mark>∛</mark><br>∦ <u>A</u> dmini<br>Høstår                             | stration<br>2014 < | Udskrifte           | r Markplan Markt      | Næsgaard I<br>Ilad Organiske gødninger Inn | dbe  | ARK - [Markplan]<br>eretning Lagerstyring | Kartote   | eker Hja | ælp      |          |           | -         |         | × |
|---------------------------------------------------------------|--------------------------------------------------------------------------|--------------------|---------------------|-----------------------|--------------------------------------------|------|-------------------------------------------|-----------|----------|----------|----------|-----------|-----------|---------|---|
| anvendes ved beregning af                                     | <ul> <li>Tilføj a</li> </ul>                                             | fgrøde 🔹           | Slet afgr<br>Marker | øde 🔹 Kopier afgrø    | der • Noter <del>•</del><br>Myndi          | ighe | eder                                      |           |          |          | Gødnings | behov     |           |         |   |
|                                                               | Lov-afgrøde Udbyttedokumentation N-regel EU-støtte Økologi Efterafgrøder |                    |                     |                       |                                            |      |                                           |           |          |          |          |           | 1         |         |   |
| efterafgrøder.                                                | Mark                                                                     |                    |                     | Afgrøde               |                                            |      | Lov-afgrøde                               | N-beregni | ng       |          |          |           |           | ^       |   |
|                                                               | Mark.                                                                    | Navn               | Areal               | Forfrugt              | Afgrøde 1                                  | No   | Lov-afgrøde                               | N-norm    | Jb-nr    | Udbyttej | N-progne | Forfrugts | Efterafgr | N-regel |   |
|                                                               | 8                                                                        | 0 Engen            | 4.61                | Afgræsnings græs      | Afgræsnings græs                           |      | 263, Græs uden kløver i                   | 324       | 6        | 0        | 0        | 0         | -2        |         |   |
|                                                               | 9                                                                        | -0 Ny eng          | 13,87               | Fab.roer top snittet  | <u>Vårbyg</u> malt                         |      | 001, Vårbyg                               | 109       | 11       | 0        | 0        | -9        | -2        |         |   |
| Det er derfor vigtigt, at du har                              | 10                                                                       | -0                 | 16,91               | Vårbyg malt m/udlæg   | Rødsvingel markfrø                         |      | 108, Rødsvingelfrø, fåre                  | 118       | 4        | 0        | 0        | 0         | -2        |         |   |
|                                                               | 11                                                                       | -0                 | 8,72                | Vårbyg malt           | Fab.roer top snittet                       | _    | 160, Roer til fabrik                      | 103       | 5        | 0        | 0        | 0         | -2        |         |   |
| valat de rigtige afgrødekoder.                                | 12                                                                       | -0                 | 8,00                | Fab.roer top snittet  | Vårbyg malt                                |      | 001, Vårbyg                               | 115       | 5        | 0        | 0        | -9        | -2        |         |   |
|                                                               | 13                                                                       | -0                 | 38,51               | Vinterhvede, foder    | Grønkorn vårbyg                            |      | 230, Vårkorn, grønkorn                    | 96        | 5        | 0        | 0        | 0         | -2        |         |   |
|                                                               |                                                                          |                    |                     | Olieræddike (Mellemaf | Kl.gr 1sl+afg juni->                       | _    | 963, Kl.græs, udlæg/ef                    | 119       |          | 0        | 0        | 0         | 0         |         |   |
|                                                               | 13                                                                       | -1                 | 1,03                | Vinterhvede, foder    | Permanent græs, Ø-støtte                   |      | 258, Permanent græs, (                    | 19        | 5        | 0        | 0        | 0         | -2        |         |   |
|                                                               | 14                                                                       | -0                 | 27,60               | Vinterbyg             | Vinterraps                                 | _    | 022, Vinterraps                           | 190       | 5        | 0        | 0        | 0         | -2        |         |   |
|                                                               |                                                                          | -0 Fold            | 1,14                | Afgræsnings græs      | Afgræsnings græs                           |      | 263, Græs uden kløver i                   | 324       | 5        | 0        | 0        | 0         | -2        |         |   |
|                                                               |                                                                          |                    |                     |                       |                                            |      |                                           |           |          |          |          |           |           |         |   |

Hvorfor er der Næsgaard Mark<br/>afgrøder og Lov-afgrøder?Lov-afgrøderne opfylder myndighedernes forenklede<br/>specifikationskrav og Næsgaard Mark afgrøderne opfylder et<br/>normalt planlægningskrav.Derfor er der også flere Næsgaard Mark afgrøder. F.eks. har<br/>myndighederne kun én afgrøde til "Vårbyg". Dette ville ikke<br/>være tilstrækkeligt ved en planlægning, idet her vil man gerne<br/>vide om vårbyg er til foder eller malt. Derfor har Næsgaard<br/>Mark en afgrøde der hedder "Vårbyg malt" og "Vårbyg foder".<br/>Når du ændrer en Næsgaard Mark afgrøde vælger<br/>programmet selv den mest logiske Lov-afgrøde. Du har dog<br/>mulighed for selv at ændre valget, da der i nogle situationer<br/>kan være noget specielt, der taler for det.

## 5 Pligtige Efterafgrøder

| For at f <sup>2</sup> of camlet overblik | Nøgletal Afgrødefordeling Forfrugter             |              |                                                  |      |                                                    |       |
|------------------------------------------|--------------------------------------------------|--------------|--------------------------------------------------|------|----------------------------------------------------|-------|
|                                          | Opsætning 030 Pligtige efterafgrøder 🗸 Bedrift 🛛 | 03311 Online | ✓ Auto ☑ Beregn                                  |      |                                                    |       |
| over de pliatiae efferedar               | ** Pligtige efteratgrøder 2017                   |              | ** Alternativer til efterafgrøder 2017 **        |      | ** Behov for udlæg af efterafgrøder efterår 2017** |       |
| over de pligtige eiteralgrøder           | (C) Grundareal for pligtige efterafgrøder        | 117,41       | (B) Reduktion pga. energiafgrøder                | 5,50 | Bedriftstype, DE/ha                                | 1,58  |
|                                          | (D) Krav aftale-efterafgrøder, ha                | 0,00         | (C) Areal med mellemafgrøder (50% timeldt areal) | 0,00 | Grundareal pligtige efterafgrøder høst 2018        | 18,40 |
| kan du nederst na skærmen                | (E) Krav til pligtige efterafgrøder, ha          | 11,74        | (D) Reduktion pga afbr. af fiber                 | 0,00 | Krav til lovefterafgrøder høst 2018 i %            | 10,00 |
| Rain du nederoe pu orteermen             | Ekstra krav pligtige efterafgr. pga. N-tilæg, ha | 0,00         | (E) Efterafgrøder pga. brak langs vandiøb (ha)   | 0,00 | Krav til lovefterafgrøder efterår 2017 i ha        | 1,84  |
| valao ngalotalconcatning                 | (F) Efterafgrøder overført fra tidl. år, ha      | 41,23        | (F) Efterafgrøder v. tidlig sået vintersæd (ha)  | 0,00 | Efterafgrøder overført fra høstår 2017             | 55,75 |
| væige nøgietaisopsætning                 | (H) Sum af alternativ efterafgrøder              | 5,50         | (G) Efterafgrøder ved brak af omdriftsarealer    | 0,00 | Mindste etablering af efterafgrøde efterår 2017    | 0,00  |
|                                          | (G) Efterafgrøder i markplan 2016, ha            | 20,76        | (H) Sum af alternativ efterafgrøder              | 5,50 | Efterafgrøder i markplan efterår 2017, ha          | 9,52  |
| "0.30 Pliatiae efferatarøder".           | Reduktion pga nedsat N kvote, ha                 | 0,00         | Krav/reduktion fra anden virksomhed              | 0,00 | Målrettede efterafgrøder efterår 2017, ha          | 9,88  |
|                                          | (M) Balance i år (inkl. overført), ha            | 55,75        | DE/ha til efterafgrøder 2019                     | 0,78 | Andel pligtige efterafgrøder der anvendes til MFO  | 1,61  |
|                                          | Årets regnskab 2017                              |              | Detaljer til alternativer mv.                    |      | Behov for udlæg efterår 2016                       |       |

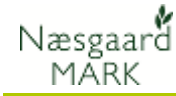

Da oplysningerne tidligere er indsendt i forbindelse med fællesindberetning 2017, antager vi som udgangspunkt at de forudfyldte oplysninger vedr. 502 stemmer overens med oplysningerne i markprogrammet. Det kan være at man ved kontrol i efteråret 2016 har fået underkendt halvdelen af ens efterafgrøde areal, eller glemt indberetning af efterafgrøder i efteråret 2016, hvorved fradrag i N ikke stemmer. Så skal markprogrammet tilpasses de ændrede oplysninger.

Der henvises til Vejledning "Efterafgrøder til markplan 2017" og Vejledningen "Upload Markplan til TastSelv 2017".

# 5.1 Målrettede efterafgrøder

Overblikket finder du kun på nøgletal 020 Markplan EUstøtte.

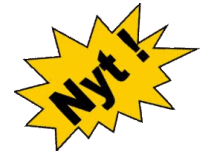

| Nøgletal Afgrødefordeling Forfrugter      |                 |                                             |       |                                                  | _    |                                              |        |
|-------------------------------------------|-----------------|---------------------------------------------|-------|--------------------------------------------------|------|----------------------------------------------|--------|
| Opsætning 020 Markplan EU-støtte          | ✓ Bedrift 70203 | 3311 Online 🗸 Auto 🗹 Beregn                 |       | (                                                | )    | 1                                            |        |
| ** Markplan grundoplysninger **           |                 | ** Pligtige efterafgrøder 2017 **           |       | ** Målrettede efterafgrøder **                   |      | ** EU-støtte **                              |        |
| Areal i alt, ha                           | 231,45          | Krav til pligtige efterafgrøder, %          | 5,32  | Måirettede efterafgrøder efterår 2017, ha        | 9,88 | Dyrket/udyrket, ha                           | 233,08 |
| Harmoniareal, ha                          | 231,45          | Korrigeret krav til lovefterafgrøder, ha    | 6,24  | Måirettede efterafgrøde udlagt efterår 2017, %   | 8,41 | Andet, ha                                    | 0,00   |
| (C) Grundareal for pligtige efterafgrøder | 117,41          | (F) Efterafgrøder overført fra tidl. år, ha | 41,23 | Tilsagnsareal Frivilige målrettede efterafgr, ha | 9,88 | Randzoneareal                                | 1,63   |
| Roer, græs og efterafgrøder, %            | 30,36           |                                             |       |                                                  |      | GLM Arealer med søer & fortidsminder (total) | 0,00   |
| Areal med vanding, ha                     | 5,89            | Mindste etablering efterafgrøder, ha        | 0,00  |                                                  |      |                                              |        |
| Krav til vandingstilladelse, m³           | 4417,50         | (G) Efterafgrøder i markplan 2016, ha       | 20,76 |                                                  |      | Total areal                                  | 233,08 |
|                                           |                 |                                             |       |                                                  |      |                                              |        |

Har du søgt og fået tilsagn, skal der også være udlagt målrettede efterafgrøder i markplanen.

Under Markplan>myndigheder>efterafgrøder kan du se om der er påført efterafgrøder og angivet tilsagn.

Mangler der efterafgrøder i forhold til tilsagn vil der blive regnet kvotetræk herpå i 2018 og der bliver ligeledes regnet eftervirkning på det udlagte areal i 2018.

# 6 Tjek udbyttedokumentation

Udbyttedokumentation

Uanset om du kan dokumentere højere udbytter eller ej, så **SKAL** du tjekke oplysningerne i programmet. Dette er for at sikre, at der ikke ved et uheld anvendes forkerte udbytter i beregningerne.

#### Vælg menuen

# Markplan > Myndigheder > Udbyttedokumentation

Hvis du kan dokumentere højere udbytter skal der være ☑ i kolonnen og i "Dokudbytte" kolonnen angiver du det udbytte som du kan dokumentere.

Brug funktionen Overfør dokudbytte fra beregningerne under N-kontrollen.

#### Lov-udbytte

Hvis du ikke kan dokumentere de gældende regler. højere udbytter efter reglerne, Bemærk: Anvender så må der **ikke** være ☑ i kolonnen Udbyttedokumentation. Fjern da krydserne.

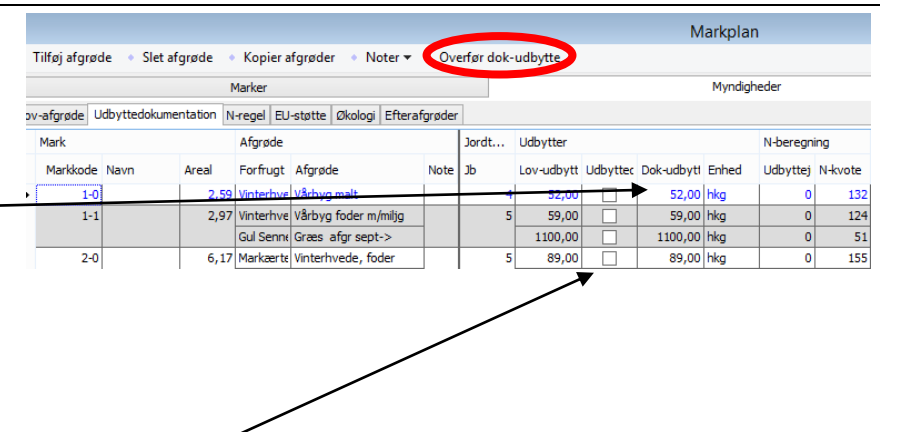

Lov-udbytte kolonnen indeholder det lovmæssige udbytte der anvendes, hvis du ikke kan dokumentere højere udbytter efter de gældende regler.

Bemærk: Anvender du udbyttedokumentation så tjek altid at det udbytte du har angivet i Dok-udbytte er højere end udbyttet i Lov-udbytte kolonnen. Hvis det er mindre, så fjern krydset i "Udbyttedokumentation" kolonnen.

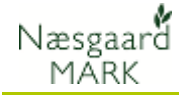

| En beregning af 5 års<br>gennemsnitsudbytter<br>foretages Under<br>Indberetning ><br>Gødningsregnskab ><br>Udbyttedokumentation                             | Messgaard MARK       Administration     Udskrifter     Markblad     Organiske gedninger     Indberetning     Lagerstyring     Kartoteker     Hjælp       Høstår     2014     1     1     1     1     1     1     1     1     1     1     1     1     1     1     1     1     1     1     1     1     1     1     1     1     1     1     1     1     1     1     1     1     1     1     1     1     1     1     1     1     1     1     1     1     1     1     1     1     1     1     1     1     1     1     1     1     1     1     1     1     1     1     1     1     1     1     1     1     1     1     1     1     1     1     1     1     1     1     1     1     1     1     1     1     1     1     1     1     1     1     1     1     1     1     1     1     1     1     1     1     1     1     1     1     1     1     1     1     1     1     1     1     1     1     1     1                                                                                                    | - • ×                                                   |
|----------------------------------------------------------------------------------------------------|----------------------------------------------------------------------------------------------------|---------------------------------------------------------|
| Beregning foretages ud fra<br>markarealer og registreringer<br>af høstudbytte de sidste 5<br>høstår, såfremt udbytterne er<br>ajourført fra regnskabsbilag. | Image: Second MARK - [Gødningsregnskab]           Image: Second Markbala         Organiske gødninger         Indberetning         Lagerstyring         Kartoteker         Hjælp           Høstår         2014 • ▶         1         1         1         1         1         1         1         1         1         1         1         1         1         1         1         1         1         1         1         1         1         1         1         1         1         1         1         1         1         1         1         1         1         1         1         1         1         1         1         1         1         1         1         1         1         1         1         1         1         1         1         1         1         1         1         1         1         1         1         1         1         1         1         1         1         1         1         1         1         1         1         1         1         1         1         1         1         1         1         1         1         1         1         1         1         1         1         1         1 <t< td=""><td>2014<br/>at Udb/ha<br/>80 65,46<br/>7,75 0,00<br/>50 449,20</td></t<> | 2014<br>at Udb/ha<br>80 65,46<br>7,75 0,00<br>50 449,20 |
| Sørg for dokumentation                                                                                                    | NaturErhvervstyrelsen har specielle regler for dokument<br>Bl.a. kræves regnskabsbilag for afgrødesalg 5 år bagud<br>er en god idé at have en mappe med kopier af de nødve<br>bilag. Se mere i NaturErhvervstyrelsens veiledning.                                                                                                    | ation.<br>Det<br>endige                                 |

# 7 Tjek primobeholdning af organisk gødning

Vælg menuen

Organiske gødninger > Lagre > Primo

Rækken **Beregnet** indeholder sidste års ultimo (høstår 2016) Rækken **Anvendt** indeholder

primo for høstår 2017. Tjek primobeholdninger i **Anvendt** linien for hvert lager er korrekt.

Via funktionen **Anvend beregnet primo** kan du få programmet til at overføre tallene fra "Beregnet" til "Anvendt". Alternativt kan du tilrette tallene til at indeholde det du ønsker.

| Indsæt | ko | lonner |
|--------|----|--------|
|        |    |        |

🐇 Administration Udskrifter Markplan Markblad Organiske gødninger Indberetning Lagerstyring Kartoteker Hjælp - 60 2014 🕩 🔠 🥔 🐌 🌆 🎜 🌦 🦨 🚑 🏭 🖏 Høstår Anvend beregnet primo 🔻 🔹 Vis også <u>p</u>assive 🗌 Kartotek Primo Køb Salg Intern overførsel Iblanding Гуре Dato Navn Gruppe Udn pct Lov N DE Ajle vendt 01-08-2013 8,42 65,27 8,42 65,27 92 92 5,50 7,78 7,50 5,50 8,24 7,50 0,26 11,84 11,84 0,00 0,00 Beregnet 01-08-2013 0,00 
 8,42
 65,27

 7,37
 46,65

 7,37
 46,65

 8,00
 45,00

 8,00
 45,00

 4,56
 75,00

 5,50
 8,24

 3,44
 23,82

 3,44
 24,74

 3,60
 8,72

 3,60
 8,72

 3,42
 134,86
 1,72 1,72 6,10 6,10 8,77 8,77 Bland, fast gød Husdvrgødning Anvendt 01-08-2013 323 1,84 0.00 0.00 0,00 
 Anvenut
 01-08-2013

 Beregnet
 01-08-2013

 Anvendt
 01-08-2013

 Beregnet
 01-08-2013

 Anvendt
 01-08-2013

 Anvendt
 01-08-2013
 323 109 109 1,84 1,84 10,20 10,20 0,00 0,00 0,00 0,00 0,00 0,00 0,00 Andre typer ande 1,30 1,30 0,00 0,00 Svinegylle Husdvraødnina 2960 3,42 1,10 2,40 0.00 0,00 0,00 01-08-2013 75.00 144.18

gaard MARK - [Lagermodul organiske gø

Ved at klikke med højre museknap i skærmbilledet, kan du indsætte kolonner med totalværdier for næringsstoffer, såfremt du ønsker at se disse.

# 8 Tjek besætning og produktion af husdyrgødning

| Besætning | Har du besætning på bedriften, vil oplysninger om<br>besætningen blive indberettet sammen med |
|-----------|-----------------------------------------------------------------------------------------------|
|           | gødningsregnskabet.                                                                           |

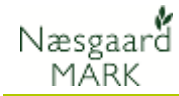

#### 8.1 Tjek at besætning er oprettet korrekt

| Væla menuen                                                                                                    | 8                                |            |           |                                                     | Næs                         | gaard MAI   | RK -   | Besætni               | ng]                            |            |       |        |         |            | - 🗆  | ×      |
|----------------------------------------------------------------------------------------------------|----------------------------------|------------|-----------|-----------------------------------------------------|-----------------------------|-------------|--------|-----------------------|--------------------------------|------------|-------|--------|---------|------------|------|--------|
|                                                                                                    | 😽 <u>A</u> dministration l       | Jdskrifter | Markpl    | an Markblad Orga                                    | niske gødnin                | ger Indbe   | retnii | ng Lagers             | tyring Kartote                 | eker Hja   | elp   |        |         |            |      | . Ex   |
| Organiske gødninger >                                                                                                    | Høstår 2014 •                    | •          | # 🍪       | ) 🔠 🚮 🎥 🖡                                           | 🖡 🛃 🕯                       | I 🏭 🖣       | Ľ [    | 3                     |                                |            |       |        |         |            |      |        |
| Besætning >                                                                                                    | • <u>O</u> pret • <u>S</u> let • | Kopier fre | em til næ | este høstår 🔹 Ryk op                                | <ul> <li>Ryk ned</li> </ul> | i i         |        |                       |                                |            |       |        |         |            |      |        |
| Bocontning (staldsystem                                                                                                    |                                  | Besætning/ | staldsyst | em                                                  |                             |             | Kon    | rektion               |                                |            |       | A      | fgræsni | ng         |      |        |
| Desætning/stalusystem                                                                                                    | Sted                             |            |           | Dyr/Stald                                           |                             |             | F      | Produktion            |                                |            |       |        |         |            |      |        |
| På fanen skal du tiekke hvert                                                                                                    | Bedrift / Navn                   | CHR-nr     | Bes       | Dyreart                                             | Staldsystem                 | Antal En    | nhe (  | Gødning               | Går til lager                  | Mængd 1    | 4 L   | ov N N | H4 F    | к          | D    | e      |
|                                                                                                    | 7020331 0 5                      | 123456     | 1001      | Arsso m 28,8 grise til 7,<br>årsso m 28,8 grise 7,2 | Kassestier de               | 325,00 An   | sd) C  | Syle Syle             | Svinegylle<br>Bland fast oddni | 562<br>221 | 2210  | 1658   | 1658    | 543<br>471 | 988  | 22,67  |
| staldsystem for CHR-nr. og                                                                                                    |                                  |            | -         | a soo in 20,0 gilde 7,2                             | congueriae,                 |             | 0      | Sylle S               | Svinegyl <u>le</u>             | 725        | 3289  | 2467   | 2467    | 849        | 1547 | 35,81  |
| besætningsnummer                                                                                                    | 70203311 Or 6                    | 123456     | 1003      | Smågris 7,2 - 32 kg                                 | Tokimustald                 | 4500,00 Pro | odi 🤇  | Sylle S               | Svinegylie                     | 621        | 2142  | 1607   | 1620    | 612        | 1341 | 22,50  |
|                                                                                                    | 70203311 0 7                     | 123456     | 1004      | Slagtesvin 32 - 107 kg                              | Delvis spalte               | 4500,00 Pro | odi G  | Syle S                | Svinegylle                     | 2340       | 11565 | 8674   | 8640    | 2786       | 6165 | 125,00 |
| Tiek at dyreart og staldsystem                                                                                                    | 70205311019                      | 654321     | 1001      | Ammeko (over 600 kg)                                | Bindestaid m                | 14,00 An    |        | ast gødning t<br>Alle | siano. Tast gøoni<br>Aile      | 38<br>44   | 372   | 242    | 335     | 8          | 138  | 4,19   |
| i jek de dyredre og staldsystem                                                                                                    |                                  |            |           | T                                                   |                             |             | 4      | Afgræsning /          | Afgræsning                     | 44         | 310   | 201    | 207     | 34         | 362  | 3,49   |
| er angivet korrekt.                                                                                                    | _                                | $\sim$     |           |                                                     |                             |             |        |                       |                                |            |       |        |         |            |      |        |
| Tjek at antal dyr er korrekt i<br>forhold til den enhed dyrene<br>angives i.<br>Tjek at gødningen går til de<br>rigtige lagre på bedriften. |                                  |            |           |                                                     |                             |             |        |                       |                                |            |       |        |         |            |      |        |
| Husk at angive alle dyr. Bl.a.                                                                                                    | Årsso m. 30                      | ) gris     | e 7,      | , 1 kg Løbe                                         | og dra                      | egt st      | alo    | d Indi                | ividuel o                      | opst       | 10    | 00,0   | 8 0     | rsd        |      |        |
| skal søer oprettes 2 gange. En                                                                                                    | Årsso m 30                       | grise      | til 7     | 7,1 kg fares                                        | tald                        |             |        | Kas                   | sestier                        | del\       | 10    | 00,0   | ٥Â      | rsd        |      |        |

## 8.2 Tjek Type1/DE korrektioner (SKAL angives)

løbe/drægtighedsstald og en gang med samme antal for

farestald.

Type 1 korrektioner SKAL angives Type 1 korrektioner **skal** du angive. De skal opgøres/dokumenteres ud fra de faktiske forhold i perioden 01.08.2016 til 31.07.2017. Dvs. for planperioden. Dokumentationskrav er afregningsbilag fra slagteri. Se mere i NaturErhvervstyrelsens vejledning.

Type 1 korrektioner kan ændre på såvel dyreenheder som produktion af kvælstof/N.

| Vælg fanen <b>Korrektion</b> og tjek om du har angivet de | ∳<br>∳<br>Hø | <u>A</u> dmini<br>står | tration | Udskrift   | er Ma     | rkplan Markl    | blad  | Orga     | Na<br>niske gød     | æsg<br>Ining | gaard MAR<br>nger Indbere | K - [Besi<br>thing La | ætning]<br>agerstyrir | ]<br>ng Karti | oteker | Hjælp    |         |         |          | -       | - 5 x      |
|-----------------------------------------------------------|--------------|------------------------|---------|------------|-----------|-----------------|-------|----------|---------------------|--------------|---------------------------|-----------------------|-----------------------|---------------|--------|----------|---------|---------|----------|---------|------------|
| faktiske produktionstal i<br>kolonnen <b>Værdi</b> .      |              |                        |         | Besætn     | ing/stak  | lsystem         |       |          |                     |              |                           | Korrektion            |                       |               |        |          |         | Afg     | æsning   |         |            |
|                                                           |              | Sted                   |         |            |           | Dyr/Stald       |       |          | KO                  | rektik       | ioner .                   |                       |                       | -             |        | N        |         | P       |          | DE      |            |
| TypeI/DE korrektioner <u>skal</u>                         |              | Bedrift                | / Navr  | CHR-nr     | Bes       | Dyreart         |       | Antal    | Enhe Typ            | pe 2         | Formel                    | Produktion            | nsfaktor B            | Basis V       | ærdi   | Korr N   | N prod  | Korr P  | P-prod   | Korr DE | DE-prod    |
| altid angives                                             | e.           | /02033                 | 103     | 123456     | 1001      | Arsso m 28,8 g  |       | 325,00   | Arsai               |              | Type I/DE                 | Grise/arss            | o<br>nasvær           | 28,80         | 7 20   | 1,0000   | 2210    | 1,0000  | 543      | 1,0000  | 22,67      |
| airia aligives.                                           |              | 7020333                | 1(5     | 123456     | 1002      | Årsso m 28,8 g  | 7     | 325,00   | Årsd <sub>1</sub>   |              | Type1/DE                  | Grise/årss            | 0                     | 28,80         | 28,80  | 1,0000   | 4859    | 1,0000  | 1320     | 1,0000  | 52,91      |
|                                                           |              |                        |         |            |           |                 |       |          |                     |              |                           | Fravænnir             | ngsvæg                | 7,20          | 7,20   |          |         |         |          |         |            |
|                                                           |              | 7020333                | 1(6     | 123456     | 1003      | Smågris 7,2 - 3 | 3: 4  | 500,00   | Prod. [             |              | Type 1/DE                 | Indgangsv             | vægt, k               | 7,20          | 7,20   | 1,0000   | 2142    | 1,0000  | 612      | 1,0000  | 22,50      |
|                                                           |              | 700000                 |         | 100456     | 1001      | cl. 1           |       |          |                     | _            | T (D)                     | Afgangsva             | ægt, kg               | 32,00         | 32,00  | 4 0000   |         |         | 0.700    | 4 0000  | 105.00     |
|                                                           |              | 702033                 | 107     | 123456     | 1004      | Slagtesvin 32 - | .   • | 500,00   | Produ               |              | Type I/DE                 | Afgaggsv              | /ægt,кі<br>æat ka     | 32,00         | 32,00  | 1,0000   | 11565   | 1,0000  | 2/86     | 1,0000  | 125,00     |
|                                                           |              | 7020333                | 1(9     | 654321     | 1001      | Ammeko (over    | e     | 14,00    | Årsd <sub>1</sub> [ |              | Type 1/DE                 | Ingen kom             | rektion               | 0,00          | 0,00   | 1,0000   | 888     | 1,0000  | 98       | 1,0000  | 10,00      |
|                                                           |              |                        |         |            |           |                 |       |          |                     |              |                           |                       |                       |               |        |          |         |         |          |         |            |
| Maalkovdolaa i EKM aavondoa                               | esætni       | ing/stalds             | ystem   |            |           |                 |       |          | Korre               | ektior       | on                        |                       |                       |               |        |          |         | Afgræ   | sning    |         |            |
| Mærkeyderse i EKM anvendes                                | Dyr/         | Stald                  |         |            |           |                 |       | Korrekti | oner                |              |                           |                       |                       |               |        | N        |         | Р       |          | DE      |            |
| ved type 1 korrektion.                                    | Dyre         | eart                   |         | Staldsyst  | em        | Antal           | Eni   | Type 2   | Formel              | Pro          | oduktionsfaktor           | r Bi                  | asis                  | Basis DE      | Værdi  | Kon      | N N pro | od Kor  | r P P-pr | od Korr | DE DE-prod |
| /1                                                        | Malk         | eko, tunç              | race    | Bindestale | d med ris | te 100,00       | Års   |          | Type 1/DE           | E Mæ         | ælkeydelse, EKI           | M                     | 9517,00               | 9297,00       | 9517   | 7,00 1,0 | 000 13  | 572 1,0 | 000 1    | 981 1,0 | 135 135,13 |
| Der er ikke mere muligt at                                |              |                        |         |            |           |                 |       |          |                     | Mæ           | ælkeydelse, kg            |                       | 9374,00               |               | 9374   | 1,00     |         |         |          |         |            |
| tacto la malla producerot                                 |              |                        |         |            |           |                 |       |          |                     | Fed          | edt, %                    |                       | 4,13                  |               | 4      | 1,13     |         |         |          |         |            |
| taste ky mæik produceret                                  | 1            |                        |         |            |           |                 |       |          |                     | Mæ           | ælkeprotein, %            |                       | 3,40                  |               | 3      | 3,40     |         |         |          |         |            |

# Gødningsregnskab 2017 (GHI)

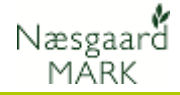

| (1) Dyreoplysninger     |                                                                                                    |                                                                                                    |                                                                                                    |                                                                                                    |
|-------------------------|----------------------------------------------------------------------------------------------------|----------------------------------------------------------------------------------------------------|----------------------------------------------------------------------------------------------------|----------------------------------------------------------------------------------------------------|
| Dyretype                | 1 årsko uden                                                                                                    | opdræt, malkekvæg, t                                                                                                    | rung race 💌                                                                                                    |                                                                                                    |
| Staldtype               | Bindestald me                                                                                                    | ed grebning                                                                                                    |                                                                                                    |                                                                                                    |
| Antal dyr               | 750                                                                                                    |                                                                                                    |                                                                                                    |                                                                                                    |
| Tilhørende gødningsty   | ре                                                                                                    |                                                                                                    |                                                                                                    |                                                                                                    |
| Fast gødning + Ajle     |                                                                                                    |                                                                                                    |                                                                                                    |                                                                                                    |
| Korrektionstype 1 /     | DE * hjælp                                                                                                    |                                                                                                    | Korrektionstype 2 * hjælp                                                                                                    |                                                                                                    |
| Туре                    |                                                                                                    | Værdi 🗡                                                                                                    | Туре                                                                                                    | Værdi                                                                                                    |
| Gennemsnitlig mælkey    | ydelse (EKM)                                                                                                    | 9100,3                                                                                                    | Pct. protein i mælk (std.værdi: 3,38)                                                                                                    |                                                                                                    |
| Bereanede værdier       |                                                                                                    |                                                                                                    | Råprotein (g pr. FE) (std.værdi: 173,0)                                                                                                    |                                                                                                    |
| Туре                    |                                                                                                    | Værdi                                                                                                    | FE pr. årsko (std.værdi: 6.944,0)                                                                                                    |                                                                                                    |
| Antal dyreenheder (DE   | =)                                                                                                    | 987,97                                                                                                    | Kg mælk pr årsko (std.værdi: 9.265,0)                                                                                                    |                                                                                                    |
| DE omregningsfaktor     |                                                                                                    | 1,3173                                                                                                    | Easter (a.p. EE) (atd umrdit 4.25)                                                                                                    |                                                                                                    |
| Kg N                    |                                                                                                    | 91.124,11                                                                                                    | rosiol (g pr. FE) (sta.væral: 4,25)                                                                                                    |                                                                                                    |
| Kg N korr. faktor (type | e 1)                                                                                                    | 0,983                                                                                                    |                                                                                                    |                                                                                                    |
| Kg P                    |                                                                                                    | 15.039,90                                                                                                    |                                                                                                    |                                                                                                    |
| Kg P korr. faktor (type | 91)                                                                                                    | 0,983                                                                                                    |                                                                                                    |                                                                                                    |
|                         | (1) Dyreoplysninger<br>Dyretype<br>Staldtype<br>Antal dyr<br>Tilhørende gødningsty<br>Fast gødning + Ajle<br>Korrektionstype 1 /<br>Type<br>Gennemsnitlig mælker<br>Beregnede værdier<br>Type<br>Antal dyreenheder (DI<br>DE omregningsfaktor<br>Kg N<br>Kg N korr. faktor (type<br>Kg P<br>Kg P korr. faktor (type | (1) Dyreoplysninger         Dyretype       1 årsko uden         Staldtype       Bindestald me         Antal dyr       [750]         Tilhørende gødningstype         Fast gødning + Ajle         Korrektionstype 1 / DE hjælp         Type         Gennemsnitlig mælkeydelse (EKM)         Beregnede værdier         Type         Antal dyreenheder (DE)         DE ømregningafaktor         Kg N         Kg N korr. faktor (type 1)         Kg P korr. faktor (type 1) | (1) Dyreoplysninger         Dyretype       1 årsko uden opdræt, malkekvæg, t         Staldtype       Bindestald med grebning         Antal dyr       750         Tilhørende gødningstype       Fast gødning + Ajle         Korrektionstype 1 / DE hjælp       Værdi         Gennemsnitlig mælkeydelse (EKM)       9100,3         Beregnede værdier       987,97         DE omregningsfaktor       1,3173         Kg N       91.124,11         Kg N korr. faktor (type 1)       0,983         Kg P korr. faktor (type 1)       0,983 | (1) Dyrcoplysninger         Dyretype       1 årsko uden opdræt, malkekvæg, tung race         Staldtype       Bindestald med grebning         Antal dyr       750         Tilhørende gødningstype         Fast gødning + Ajle         Korrektionstype 1 / DE bljælp         Type         Gennemsnitlig mælkeydelse (EKM)         9100,3         Beregnede værdier         Type         Værdi         Antal dyreenheder (DE)         987,97         DE omregningfaktor         1,3173         Kg N         Kg N korr. faktor (type 1)         0,983         Kg P korr. faktor (type 1)         0,983 |

## 8.3 Angiv eventuelle Type 2 korrektioner (Frivilligt)

| Dokumentation for Type 2<br>korrektioner            | Anvendelse af Type 2 korrektion er frivillig. Vil du anvende<br>dem, skal du kunne dokumentere tallene for en 12 måneders<br>periode beliggende indenfor perioden fra 15.09.2015 til<br>15.02.2017. |
|-----------------------------------------------------|----------------------------------------------------------------------------------------------------|
|                                                     | Dokumentationen kan være effektivitets/produktionskontrol,<br>foderkontrol, ajourførte foderplaner, og afregninger fra<br>mejeri, slagteri eller lignende.                                          |
|                                                     | Der er selvfølgelig <u>kun</u> grund til at anvende Type 2<br>korrektioner, hvis det ender i mindre kvælstof end de<br>krævede Type 1 korrektioner.                                                 |
| Tallene i Type 1 og Type 2<br>korrektioner vil ikke | Visse tal som f.eks. indgangsvægt og afgangsvægt findes<br>både i Type 1 og Type 2 korrektioner.                                                                                                    |
| nødvendigvis være ens                               | <i>Tallene vil ikke nødvendigvis være ens alene af den<br/>grund, at de ikke baserer sig på samme<br/>opgørelsesperiode.</i>                                                                        |

#### Dokumentationsperioder for Type1 og Type 2

Perioder

Nedenfor kan du se dokumentationsperioderne for Type 1 og Type 2 korrektioner i forhold til planperioden.

| År                                                        | 20   | 15   |      |      | 20   | 16  |      |     |     |      |     |     |     |     |     |      | 20  | )17 |     |     |     |      |     |      |     |    |            |    | 20 | 18  |    |
|-----------------------------------------------------------|------|------|------|------|------|-----|------|-----|-----|------|-----|-----|-----|-----|-----|------|-----|-----|-----|-----|-----|------|-----|------|-----|----|------------|----|----|-----|----|
| Måned                                                     | 09   | 10   | 11   | 12   | 201  | 02  | 03   | 04  | 05  | 06   | 07  | 08  | 09  | 910 | 11  | 12   | 201 | 02  | 03  | 04  | 05  | 06   | 07  | 08   | 09  | 10 | 11         | 12 | 01 | 02  | 03 |
| Planperioden for høstår 2017**                            |      |      |      |      |      |     |      |     |     |      |     | x   | x   | x   | x   | x    | x   | x   | x   | x   | x   | x    | x   | F    | F   | F  |            |    |    |     | §  |
| <i>Dokumentationsperiode Type 1</i><br><i>korrektion</i>  |      |      |      |      |      |     |      |     |     |      |     | x   | x   | x   | x   | x    | x   | x   | x   | x   | x   | x    | x   |      |     |    |            |    |    |     |    |
| <i>Dokumentationsperiode Type 2</i><br><i>korrektion*</i> | <    | x    | x    | x    | x    | x   | x    | x   | x   | x    | x   | x   | x   | x   | x   | x    | x   | >   |     |     |     |      |     |      |     |    |            |    |    |     |    |
| * Dokumentationsperioden for t<br>15.02.2017              | ype  | 2    | ko   | rre  | ktic | ne  | r si | kal | m   | inir | nu  | m ı | udg | jør | e e | en 1 | 2   | må  | neo | der | s p | eri  | ode | e fr | a 1 | 5. | <i>09.</i> | 20 | 15 | til |    |
| § Frist for indsendelse/indberetr                         | ning | i ai | f gø | ødn  | ning | sre | egn  | ska | зb  | (Gł  | HI) | fo  | r h | øst | år  | 20   | 17  | er  | dei | n 3 | 1.0 | )3.2 | 201 | 8    |     |    |            |    |    |     |    |
| ** F = Forlænget planperiode (g                           | jød  | nir  | ig t | il e | efte | raf | grø  | de  | r d | er i | høs | ste | s i | 20. | 17, | )    |     |     |     |     |     |      |     |      |     |    |            |    |    |     |    |

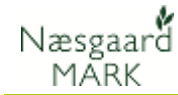

## 8.4 Tjek afgræsning, fradrag N og fradrag DE

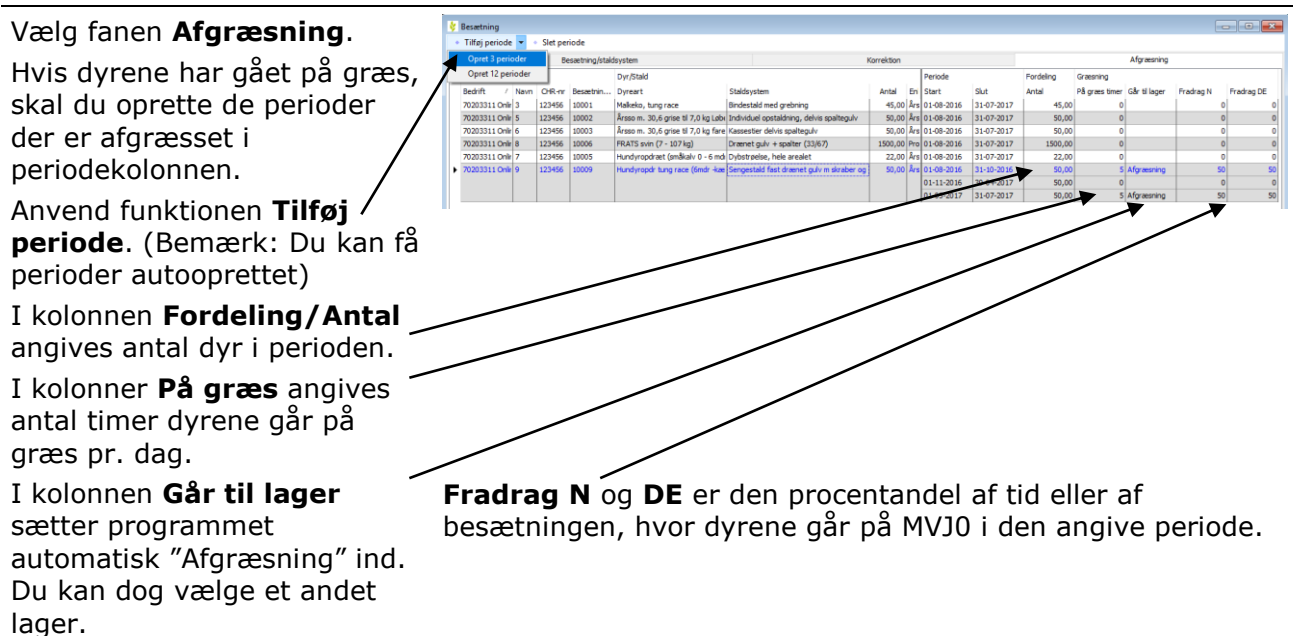

## **8.5 Fradrag N** (Husk at se i dine MVJ-aftaler, hvilken tilsagnstype du har)

319.

| Hvis du har dyr som græsser               |                         | K                 | orrektion                      |                                      |                                       |                                        | A                                    | fgræsning                          |                   |
|-------------------------------------------|-------------------------|-------------------|--------------------------------|--------------------------------------|---------------------------------------|----------------------------------------|--------------------------------------|------------------------------------|-------------------|
| Egne MVJ 0-arealer, kan du                |                         |                   | Periode                        |                                      | Fordeling                             | Græsning                               |                                      |                                    |                   |
| trække det kvælstof, som de               | Antal                   | Eni               | Start                          | Slut                                 | Antal                                 | På græs timer                          | Går til lager                        | Fradrag N                          | Fradrag DE        |
| afsætter, ud af systemet.                 | a 4000                  | Års               | 01-08-2014                     | 31-07-2015                           | 4000,00                               | 0                                      |                                      | 0                                  | 0                 |
| Mænaden I kvælstof vil nu                 | a 10,00                 | Års               | 01-08-2014                     | 31-10-2014                           | 10,00                                 | 24                                     | Afgræsning                           | 100                                | 100               |
| figurere I normproduktionen.              |                         |                   | 01-11-2014                     | 30-04-2015                           | 10,00                                 | 24                                     | Aforæsning                           | 50                                 | 50                |
| under felt 319 i gødnings-<br>regnskabet. | efterå                  | hr<br>ede         | og forå<br>e areal             | r, men a<br>der afgr                 | andelen<br>æsses f                    | af MVJ-                                | 0 area<br>gør kur                    | ud af den 50 pct.                  | et                |
| <u>L</u> igeledes er der nu i             | Printte                 | est2              | 2                              | Afgræsning (N                        | 4VJ-0N) Hu                            | sdyrgødning                            | 1                                    | peter fisk                         | 01-04-2015        |
| programmet åbnet op for                   | I Printte               | est2              | 2                              | [vælg]                               | ×                                     |                                        | _                                    | [vælg]                             | 01-04-2015        |
| mulighed for modtagelse af                |                         |                   |                                | Afgræsning (<br>Dybstrøelse          | MVJ-0N)                               |                                        |                                      |                                    |                   |
| afgræsning på arealer uden                |                         |                   |                                | x                                    |                                       |                                        |                                      |                                    |                   |
| N-kvote.                                  | Under<br>husdy<br>Afgræ | r k<br>/rl<br>esi | køb opre<br>agre sa<br>ning (M | et aftale<br>mt <b>Afg</b><br>VJ-0N) | e (nu ka<br>r <b>æsning</b><br>summes | n du væ<br><b>g (MVJ-</b><br>s købet i | lge et<br>• <b>0N)</b> ).<br>under f | af dine e<br>Vælger o<br>elt 304 i | gne<br>lu lageret |

#### 8.6 Græssende DE

| For at kunne anvende<br>kvælstofnormen for de<br>forskellige kategorier af græs,<br>skal du beregne udnyttelsen<br>af græsset ved afgræsning<br>og/eller slæt. | Udskrift Græsmarksnormer og græssende besætning giver<br>overblikket.<br>I eksemplet har vi 2,47 ha permanent græs med normalt<br>udbytte (252) som afgræsses og 2,77 ha græs uden kløver<br>(263), hvor der tages 2 slet. Min. Krav til græssende DE er<br>0,9 de/ha på de 2,47 ha, mens kravet på 2,10 de/ha pga. 2<br>slæt kan korrigeres til 0,92 de/ha på de 2,77 ha. |
|----------------------------------------------------------------------------------------------------|----------------------------------------------------------------------------------------------------|
|                                                                                                    |                                                                                                    |

gødningsregnskabet, men trækkes ligeledes ud under felt

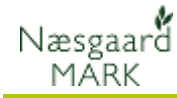

Det er et krav, at der skal være et bestemt antal græssende dyr pr. ha opgjort i dyreenheder eller tages et bestemt antal slæt.

Modtager du husdyrgødning ved afgræsning skal du være opmærksom at registrere overførslen som sådan under køb, da DE tæller med i opgørelsen over græssende DE.

Du skal kunne dokumentere, at kravet bliver overholdt.

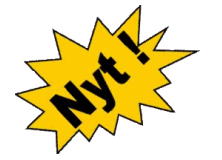

Særligt produktive permanente græsarealer

Hvis du ikke selv opfodrer slætgræs, men afsætter græsset til en anden virksomhed, skal udnyttelsen dokumenteres ved salgsfakturaer.

#### Græsmarksnormer og græssende besætning 2015/2016

Ikke obligatorisk. Skal ikke indsendes til Plantedirektoratet.

| Samlet krav til græssende dyr   | eenheder          |                  |                         |                          |                        |            |                    | 4,16                  |
|---------------------------------|-------------------|------------------|-------------------------|--------------------------|------------------------|------------|--------------------|-----------------------|
| Hovedafgrødenorm                | Græs-             | К                | orrektionsf             | aktor ved sla            | et                     | Korrigeret | Min. antal         | Min. antal            |
|                                 | areal ialt,<br>ha | Areal m.<br>slæt | Antal slæt i<br>gns. på | Andel pr.<br>slæt af sam | Beregnet<br>slætareal, | areal, ha  | græssende<br>DE/ha | græssende<br>DE i alt |
|                                 |                   |                  | slætareal               | -let udbytte             | ha                     |            |                    |                       |
| 252, Permanent græs med norm    | alt udbytte       |                  |                         |                          |                        |            |                    |                       |
| Vedv græs norm. udb             | 2,47              | 0,00             | 0,00                    | 0,50                     | 0,00                   | 2,47       |                    |                       |
| Ialt                            | 2,47              | 0,00             |                         |                          | 0,00                   | 2,47       | 0,90               | 2,22                  |
| 263, Græs uden kløver (omdrift) |                   |                  |                         |                          |                        |            |                    |                       |
| 2 slæt+afgr                     | 2,77              | 2,77             | 2,00                    | 0,33                     | 1,85                   | 0,92       |                    | []                    |
| Ialt                            | 2,77              | 2,77             | 2,00                    | 0,33                     | 1,85                   | 0,92       | 2,10               | 1,94                  |
| Ialt                            | 5,24              |                  |                         |                          |                        |            |                    | 4,16                  |

Det samlede krav bliver således 4,16 græssende DE.

Af besætningsopgørelsen fremgår det at der kun er 4,05 græssende DE, der er således for få i forhold til udnyttelsen af græsset og der skal anvendes en græsnorm med et lavere krav til græssende DE, eller tages flere slæt.

Nøgletal 070 giver overblikket i markprogrammet.

| Nøgletal Afgrødefordeling Forfrugter |                   |                                         |          |                                      |        |
|--------------------------------------|-------------------|-----------------------------------------|----------|--------------------------------------|--------|
| Opsætning 070 Kvægbrug, græsse 🕚     | Bedrift Printtest | _A 🗸 Auto 🗹 Beregn 🗔                    |          |                                      |        |
| ** Græssende dyreenheder/DE **       |                   | ** Dyreenheder/DE opgørelse **          |          | Fradrag N fra MVJ0 arealer           | 201,34 |
| Dyreenheder/DE i alt                 | 16,21             | Fradrag N /ha i græssende dyr på MVJ 0N | 0,00     | Fradrag N modtaget ved afgræsning af | 0,00   |
| Græssende DE                         | 4,05              | Fradrag DE / ha i græssende dyr på MV   | 0,00     | - Fradrag i DE                       | 2,04   |
| Krav til græssende DE, ha            | 4,16              | Norm FE produceret i græs               | 31479,00 |                                      |        |
| Krav til græssende DE overholdt      | 8                 | FE produceret i græs pr. Græssende DE   | 7764,82  | Roer, græs og efterafgrøder, %       | 26,36  |
| Bedriftstype, DE/ha                  | 1,70              |                                         |          | Roe/græs/e.afgr.krav opfyldt         | ٢      |

Norm FE produceret i græs viser den samlede produktion i græs. I eksemplet er der 16,21 græs-ædende DE og en normproduktion på 31479 FE. Uanset slæt anvendes skal du kunne sandsynliggøre at besætningen er i stand til at udnytte den producerede mængde foder.

I 2017 gælder det at ved opfodring på egen bedrift må summen af græsudbytte i slæt og afgræsning ikke overstige 4.000 FE pr. DE, hvis alt skal regnes som slæt. I eksemplet vil summen af græsudbytte være 31479/16,21=1942 FE pr. DE.

På særligt produktive permanente græsarealer, som ikke er omlagt inden for de seneste 5 år, kan normen for permanent græs, under 50 % kløver, omlagt min. hvert 5. år (255) undtagelsesvis anvendes, såfremt der kan dokumenteres et græsningsniveau svarende til kravet for græs i omdrift, og at udbyttet overstiger 4000 FE pr. ha.

Dokumentation består i en foderplan hvor det maksimale foderforbrug i græs ikke må overstige 2500 FE pr. DE ved opfodring.

Har du ingen dyr men tager slæt viser Norm FE produceret i græs den samlede produktion i græs hvortil der skal ligge en salsfaktura.

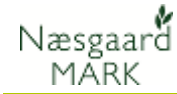

## 8.7 Andre korrektioner af kvælstofnorm

| Hvis du har MVJ-arealer eller  |
|--------------------------------|
| andre aftaler, kan det være et |
| krav, at du skal korrigere din |
| kvælstofkvote for de marker.   |

#### Dette gøres under Markplan > Myndigheder > N-regel

MB tilskud reducerer kvoten til max. 60 kg N i overensstemmelse med tillæg for reduceret kvælstoftilførsel – økologisk arealtilskud.

Ved at vælge Indtastet kan der skrives en værdi i kolonnen **N-regel værdi**.

Hvis der i stedet vælges en procentdel, bliver N-kvoten nedskrevet. F.eks hvis der vælges 10 bliver kvoten nedskrevet med 90 %.

I dette eksempel er der indtastet en reduktion i kvoten på 20 kg N.

| Lov-afgr | øde                                 | N-regel        | Randzone         |          |     | N-beregni | ing      |          |           |           |          |           |         |
|----------|-------------------------------------|----------------|------------------|----------|-----|-----------|----------|----------|-----------|-----------|----------|-----------|---------|
| Lov-kod  | Lov-afgrøde                         | N-regel        | Kan tilmeldes    | Tilmeldt |     | N-norm    | Udbyttej | N-progno | Forfrugts | Efterafgr | Ekstra N | N-regel v | N-kvote |
| 160      | 160, Roer til fabrik                | Normal         |                  |          |     | 116       | 0        | 15       | 0         | -3        | 0        | 0         | 128     |
| 113      | 113, Engrapgræsfrø (plænetype)      | Normal         |                  |          |     | 158       | 0        | 0        | 0         | -3        | 0        | 0         | 155     |
| 968      | 968, Pligtige efterafgrøder (ikke M | Normal         |                  |          |     | 0         | 0        | 0        | 0         | 0         | 0        | 0         | 0       |
| 113      | 113, Engrapgræsfrø (plænetype)      | Normal 🗸 🗸     |                  |          |     | 158       | 0        | 0        | 0         | -3        | 0        | 0         | 155     |
| 968      | 968, Pligtige efterafgrøder (ikke M | Normal         |                  |          | ^   | 0         | 0        | 0        | 0         | 0         | 0        | 0         | 0       |
| 10       | 010, Vinterbyg efter korn           | MB tilskud max | . 60 kg N pr. ha | а        |     | 182       | 0        | 15       | 0         | -3        | 0        | 0         | 194     |
| 11       | 011, Vinterhvede                    | Indiaster      |                  |          |     | 188       | 0        | 15       | -20       | -3        |          | 0         | 180     |
| 970      | 970, Udlæg og efterafgrøde til gr   | 11             |                  |          |     | 0         | 0        | 0        | 0         | ~         | 0        | 0         | 0       |
| 263      | 263, Græs uden kløver (omdrift)     | 12             |                  |          |     | 368       | 0        | 0        | _         | -3        | 0        | 0         | 365     |
| 22       | 022, Vinterraps                     | 13             |                  |          | ~   | 200       | 0        | _        | 0         | -3        | 0        | 0         | 197     |
| 108      | 108, Rødsvingelfrø, fåresvingel     | ×              |                  |          | .:: | 140       | 0        | 0        | 0         | -3        | 0        | 0         | 137     |
| /.       | - THE                               | -              |                  |          | _   |           |          |          |           |           |          |           |         |

Kan eksempelvis anvendes ved økologisk arealtilskud hvor markernes n-kvote ikke må overstige 100 kg N/ha

Anvendes eksempelvis hvis der i miljøgodkendelse til udvidelse af husdyrbrug er sat et procentkrav til reduceret gødskning i forhold til landsnormerne

| Lov-afgr | øde                     | N-regel   | Randzone     |          | N-beregni | ng        |          |           |              |          |              |       |
|----------|-------------------------|-----------|--------------|----------|-----------|-----------|----------|-----------|--------------|----------|--------------|-------|
| Lov-kode | Lov-afgrøde             | N-regel   | Kan tilmelde | Tilmeldt | Ninorm    | Udbytteji | N-progno | Forfrugts | Efterafgrøde | Ekstra N | N-regel værd | N-kvo |
| -        | 001, Vårbyg             | Indtastet |              |          | 113       | 0         | 15       | -14       | -2           | 0        | -20          | Ð     |
| 969      | 969, Udlæg og eftafg. t | Normal    |              |          | 0         | 0         | 0        | 0         | 0            | 0        | 0            |       |
| 13       | 013, Vinterhvede, brødł | Normal    |              |          | 249       | 0         | 15       | 0         | -2           | 0        | 0            | 263   |
| 160      | 160, Roer til fabrik    | Normal    |              |          | 103       | 0         | 15       | 0         | -2           | 0        | 0            | 116   |
| 108      | 108, Rødsvingel, fåresv | Normal    | <b></b>      | <b></b>  | 118       | 0         | 0        | 0         | -2           | 0        | 0            | 11    |

## 9 Tjek køb og salg af organisk gødning

| Køb/salg                                                  | Modtager eller afgiver du organisk gødning, skal aftalerne<br>være oprettet i programmet. Det er vigtigt, at det du angiver<br>passer eksakt med de aftaler du har indgået.<br>Aftaler kan kun indgås skriftligt. På de papirer du har<br>underskrevet vil du kunne se de oplysninger, som skal<br>angives.                                                                                     |
|-----------------------------------------------------------|----------------------------------------------------------------------------------------------------|
| Vælg de rigtige kolonner og<br>tast i de rigtige kolonner | Ved at højreklikke i skærmbilledet kan du indsætte de<br>kolonner, som du ønsker. Det kan være en fordel at indtaste<br>tallene i totaler i stedet for i kg/tons. Vil du det, skal du<br>indsætte kolonerne. Bemærk at der er sammenhæng mellem<br>kolonnerne, så retter du i en kolonne påvirker det tallene i en<br>anden kolonne. Retter du Total N, så ændres N kolonnen<br>(Dvs. N/t) osv. |

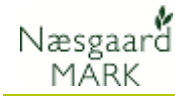

## 9.1 Opret modtagere og tjek CVR nr i adresseregistret

## Vælg menuen Organiske gødninger/Adresser

Tjek at det er de rigtige oplysninger der står her, samt at det er det rigtige CVR nr på afgiver/modtager.

| inger] |                |      |    |       |
|--------|----------------|------|----|-------|
| blad   | Organiske gødn | ing  | er | Indbe |
| -      | Lagre          | ۲    | l  | i i   |
|        | Besætning      | ۲    | F  |       |
| e høs  | Adresser       |      | ve |       |
|        |                | Prin | no |       |
|        |                |      |    |       |

| Navn        | Adresse   | Post nr | Ву | Land | Telefon | CVR Nr   | Indgår i produ |
|-------------|-----------|---------|----|------|---------|----------|----------------|
| Hans Hansen | strandvej |         |    |      |         | 99999999 |                |

25 t

#### 9.2 Tjek køb af organisk gødning

#### Vælg menuen

#### Organiske gødninger > Lagre > Køb

Modtager du organisk gødning på bedriften, skal hver enkelt aftale være oprettet her.

Sørg for at følgende passer eksakt med den aftale du har indgået:

**N total** (indholdet af total N)

Udn. Pct (lov udnyttelses %)

**DE** (Antal dyreenheder)

Antal tons bør selvfølgelig passe med antal tons du har modtaget.

#### Købet kan både være som

Aftale dato Type

Hans Hansen 01-04-2011 Almindeligt køb Dybstrøelse

1. alm. køb,

Køb

Fra

2. Anden organisk gødning overført som husdyrgødning

Næringsstoindhold, analyse

578

23,12

45,00 10,40 5,88

6,94 4,36 14,28 0,00

3. Gødning overført via græssende dyr samt

Gødningstype Mængde Enh

4. Gødning overført via græssende dyr på arealer uden Nkvote.

#### 9.3 Anden organisk gødning overført som husdyrgødning

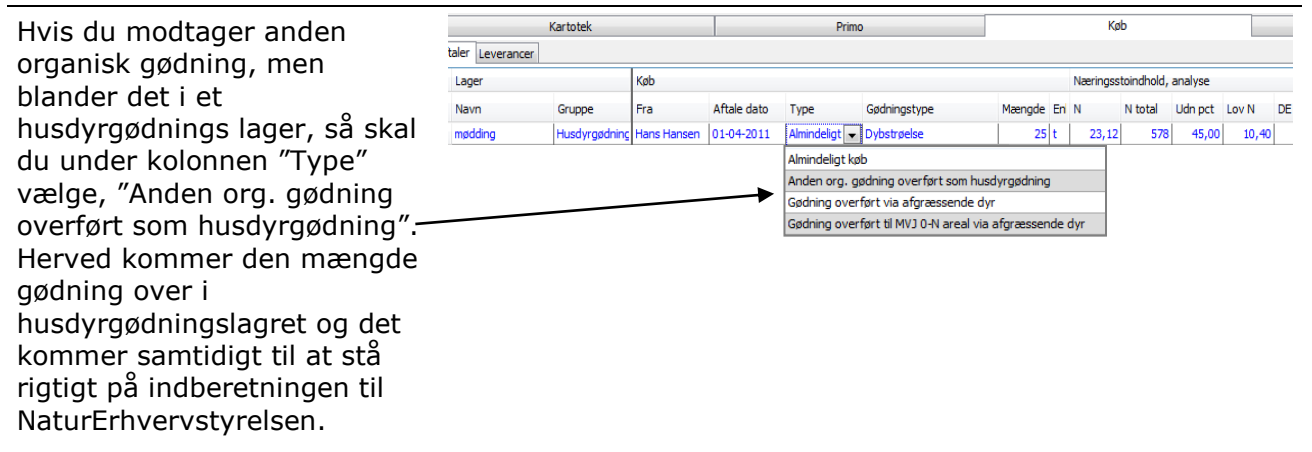

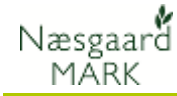

#### Brug følgende lovmæssige udnyttelsesprocenter ved køb

| Lovmæssig<br>udnyttelsesprocent                                                  | <ul> <li>Kan du ikke se den lovmæssige udnyttelsesprocent på den<br/>aftale du har indgået, vil de være følgende:</li> <li>Svinegylle: 75%</li> <li>Kvæggylle, Minkgylle, Fjerkrægylle: 70%</li> <li>Blandet gylle (afhænger af blandingen, spørg afgiver)</li> <li>Fast gødning og Ajle: 65%</li> <li>Dybstrøelse: 45%</li> <li>Væskefraktion efter forarbejdning: 85%</li> <li>Anden husdyrgødning: 65%</li> </ul> |  |  |  |  |  |
|----------------------------------------------------------------------------------|----------------------------------------------------------------------------------------------------|--|--|--|--|--|
| 9.4 Intern overførsel og ibla                                                    | nding                                                                                                    |  |  |  |  |  |
| Bruges ikke direkte i<br>gødningsregnskab, men virker<br>indirekte på forbruget. | Intern overførsel er gødning du flytter rundt mellem egne<br>lagre.<br>Iblanding er fortynding (eller forstærkning) af<br>næringsstofindholdet i et lager.                                                                                                    |  |  |  |  |  |
|                                                                                  | Ovenstående har ikke direkte indflydelse på gødningsregn-<br>skabet, men anvendelsen vil ændre i næringsstofindholdet pr.<br>tons, og dermed vil allerede oprettede udbringninger på<br>markerne få et andet forbrug af næringsstof f.eks. af N.<br>Dermed påvirkes et gødningsregnskab indirekte                                                                                                    |  |  |  |  |  |

## 9.5 Tjek salg af organisk gødning

#### Vælg menuen

#### Organiske gødninger > Lagre > Salg

Har du indgået aftale med andre om at de modtager organisk gødning fra bedriften, så skal hver enkelt aftale være oprettet her.

| 🞸 Lagermodul or                         | ganiske gødninger                                 |               |                             |             |                       |        |     |      |        |          |       |      |      |      |       |       |      |
|-----------------------------------------|---------------------------------------------------|---------------|-----------------------------|-------------|-----------------------|--------|-----|------|--------|----------|-------|------|------|------|-------|-------|------|
| <ul> <li>Opret <u>a</u>ftale</li> </ul> | <ul> <li><u>S</u>let aftale</li> <li>V</li> </ul> | is udskrift 🔻 | <ul> <li>Udskriv</li> </ul> | 👻 🔹 Vis o   | gså <u>p</u> assive 📃 |        |     |      |        |          |       |      |      |      |       |       |      |
| Kartotek                                |                                                   | Primo         |                             | Køb         | Salg                  |        |     |      | Interr | n overfø | irsel |      |      |      | Iblan | iding |      |
| Aftaler Leverance                       | er                                                |               |                             |             |                       |        |     |      |        |          |       |      |      |      |       |       |      |
| Lager                                   |                                                   | Salg          |                             |             |                       |        |     | Anal | yse    |          |       |      |      |      |       |       |      |
| Navn                                    | Gruppe                                            | Til           | Aftaledato                  | Gødningstyp | Туре                  | Mængde | Enh | N    | Udn    | Lov N    | DE    | NH4  | Р    | к    | Mg    | s     | Na   |
| ▶ Svinegvlle                            | Husdvroødning                                     | Hovedgårder   | 01-04-2012                  | Svineavlle  | Almindeligt salg      | 700    | t   | 4.71 | 4.99   | 3.53     | 5.32  | 3.55 | 1.10 | 2.43 | 0.00  | 0.00  | 0.00 |

Det som du indberetter, skal være det samme som modtageren indberetter.

| Ved oprettelse af salg                                                                                                    | Når du opretter et salg fra et lager hentes næringsstofindhold<br>og dyreenheder fra lageret. Hvis du - <i>efter</i> du har oprettet                                                                                                    |
|----------------------------------------------------------------------------------------------------|----------------------------------------------------------------------------------------------------|
| Følgende tal bruges i<br>gødningsregnskabet:<br><b>N total</b> (indholdet af total N)<br><b>Udn. Pct</b> (lov udnyttelses %) | salget - ændrer i tilgang til lageret, kan lagerets indhold<br>ændre sig. Du bør derfor ikke oprette salg før indtastninger<br>vedrørende tilgangen til lageret er færdiggjort. (Dvs. primo,<br>besætningsoplysninger og evt. køb og overførsler). |
| <b>DE</b> (Antal dyreenheder)                                                                                                | NB! Ændrer du i en aftale, så skal du sørge for at modtageren<br>har de samme tal (og accepterer dem).                                                                                                    |

# **10** Afstem gødningsforbrug på markblade/gødningsplan

| Markblad/gødningsplan | Om du arbejder på markbladet eller i gødningsplanen når du<br>vil afstemme det registrerede forbrug af gødning, afgør du<br>selv. De to skærmbilleder viser blot de samme data på hver<br>sine måde. |
|-----------------------|----------------------------------------------------------------------------------------------------|
|-----------------------|----------------------------------------------------------------------------------------------------|

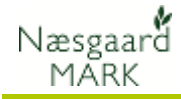

Tjek registreringer på hver mark via

## Markblad > Gødningsplan

På programmets markblade/gødningsplan skal du sørge for, at du har registreret alle udbringninger af organisk gødning og handelsgødning på hver mark. Sørg for at datoer på hver behandling er korrekte og at alle behandlinger er markeret som Udført.

Hvis du viser alle behandlinger fra markerne på en gang, kan du via fanen "Sammentælling/rediger" nederst på skærmen se det

samlede forbrug af hver gødning.

På fanen kan du evt. rette i det samlede forbrug (Mgd i alt). Differencen fordeler programmet automatisk forholdsmæssigt ud på hver mark. På den måde kan du få det totale forbrug til eksakt at stemme med det indkøbte +/evt. lagerforskydning.

| <u>¥</u>                       |                                                                                                    |             |                       | N              | læsgaard l   | MARK - [Markbla     | ad (Anv   | endt)]   |          |                  |               |      |     | -   |      | ×    |
|--------------------------------|----------------------------------------------------------------------------------------------------|-------------|-----------------------|----------------|--------------|---------------------|-----------|----------|----------|------------------|---------------|------|-----|-----|------|------|
| 🕴 <u>A</u> dministra           | ion Udskrift                                                                                                    | er          | Markplan Mark         | blad Organi    | ske gødning  | er Indberetning     | Lagersty  | ring K   | artotek  | er Hjælp         |               |      |     |     | _    | 8 ×  |
| Høstår 2                       | Hostār 2014 🕩 🚈 🍪 🤑 🌆 🅦 🏯 🗸 🐇 🌆 💑 🖏 🛍                                                                                                    |             |                       |                |              |                     |           |          |          |                  |               |      |     |     |      |      |
| <ul> <li>Opret hand</li> </ul> | 🔋 Opret handelsgødning 🔻 🗉 Opret organisk gødning 👻 🗧 Slet behandling 👘 Slet middel 👘 Kopier behandlinger 🔹 🕫 Noter 🕶 🔅 Optimer 🕶 🔅 Scenarier 👻 |             |                       |                |              |                     |           |          |          |                  |               |      |     |     |      |      |
| Behandlinger (                 | Behandlinger Gødningsplan Planteværn                                                                                                    |             |                       |                |              |                     |           |          |          |                  |               |      |     |     |      |      |
| Mark (alle                     | ~ ~                                                                                                    | <b>c</b> :: | > ··· 💮 Status        | (alle)         | ✓ Period     | e (ubegrænset)      | <         | >        | - Mie    | dler Alle gødr   | ninger        | ~    | 44  |     |      |      |
| Mark                           |                                                                                                    |             | Behandling            |                |              |                     |           |          | Næring   | sstoffer         |               |      |     |     |      | ^    |
| Markkode                       | / Areal                                                                                                    | /           | Status                | Dato           | Beh Areal    | Middel              | Mgd       |          | N        | Udn%             | Р             | к    | Mg  | S I | Na F |      |
|                                | -0 18,4                                                                                                    | 46          | Vinterhvede, fode     | r              |              |                     |           | Fe       | orfrugt: | Vinterraps       |               |      |     |     |      |      |
| •                              |                                                                                                    |             |                       |                |              |                     | Analys    | etal(-)  | 0        |                  | 3,5           | 10,0 | 4,0 |     |      |      |
|                                |                                                                                                    |             | Udbytte: 88 hkg       |                |              |                     |           | Behov    | 106      |                  | 22            | 94   | 27  | 20  | 0    |      |
|                                |                                                                                                    |             | Planlagt              | 15-03-2014     | 18,46        | Svovi.Amm 21 245    | 100,00    | kg       | 21       |                  | 0             | 0    | 0   | 24  | 0    |      |
|                                |                                                                                                    |             | Planlagt              | 10-04-2014     | 18,46        | Svinegylle          | 21,66     | t        | 74       | 75               | 24            | 52   | 0   | 0   | 0    |      |
|                                |                                                                                                    |             | Planlagt              | 01-06-2014     | 18,46        | UreaAmmNitr 32 flg# | 250,00    | kg       | 80       |                  | 0             | 0    | 0   | 0   | 0    |      |
|                                |                                                                                                    |             | ialt 175 24 52 0 24 0 |                |              |                     |           |          |          |                  |               |      |     |     |      |      |
|                                |                                                                                                    | -           |                       |                |              |                     | af        | vigelse  | 69       | 1                | 2             | -42  | -27 | 4   | 0    |      |
|                                |                                                                                                    | 4           | Olieræddike (Mell     | emafgrøde), C  | )lieræddike, | udsæd               |           |          |          |                  |               |      |     |     |      | _    |
|                                |                                                                                                    | ╞           |                       |                |              |                     | Analys    | etal (-) | 0        |                  | 3,5           | 10,0 | 4,0 | -   | -    | - 11 |
|                                |                                                                                                    | +           | Udbytte: 0 hkg        |                |              |                     |           | Behov    | 0        |                  | 0             | 0    | 0   | 0   | 0    | - 11 |
|                                |                                                                                                    | ŀ           |                       |                |              |                     |           | ialt     | 0        | ]                | 0             | 0    | 0   | 0   | 0    | -    |
|                                |                                                                                                    | 24          | theidklauen fra       |                |              |                     | at        | vigelse  | - O      | 1/Behring on alt | an (unificant | . 0  | 0   | 0   | U    |      |
|                                | 0,1                                                                                                    | -1          | riviukiover, irø      |                |              | Analyset            | 1/05-10   | -2004)   | nindgt:  | varuyg mait      | 4.0           | 11.0 | 4.0 |     |      |      |
|                                |                                                                                                    | ŀ           | Lidbytte: 4 bka       |                |              | Analysete           |           | Behov    | 0        |                  | 0             | 13   | 25  | 15  | 0    | - 1  |
|                                |                                                                                                    | ŀ           | o objecti Hiky        |                |              |                     |           | ialt     | 0        |                  | 0             | 0    | 0   | 0   | 0    |      |
|                                |                                                                                                    | ŀ           |                       |                |              |                     | af        | vigelse  | 0        |                  | 0             | -13  | -25 | -15 | 0    |      |
|                                | -0 8,6                                                                                                    | 53          | Hvidkløver, frø, Hv   | idkløver, udsa | ed           |                     | -         | Fo       | orfrugt: | Vårbyg malt      | m/udlæg       | ,    |     |     |      | -    |
|                                |                                                                                                    | ŀ           |                       |                |              | Analyseta           | al (05-10 | -2004)   | 0        |                  | 3,5           | 7,0  | 5,0 |     |      | ~    |
| 1                              |                                                                                                    |             |                       |                |              |                     |           |          |          |                  |               |      |     |     |      |      |
|                                |                                                                                                    | -           |                       |                |              |                     |           |          |          |                  |               |      |     |     |      |      |

| Kolonnenavn   |               |   | Туре        | Middel               | Areal  | Mgd/ha | Mgd ialt |    | Pris   |     | Kartote |     | Pris ialt |
|---------------|---------------|---|-------------|----------------------|--------|--------|----------|----|--------|-----|---------|-----|-----------|
| Dato          | (Flere valgt) |   | / Handelsgø | 0-4-21 Mg 7S Cu      | 22,05  | 550,00 | 12127,50 | kg | 112,00 | hkg | 112,00  | hkg | 13582,    |
| Status        | Planlagt      |   | Handelsgø   | UreaAmmNitr 32 flg#2 | 81,21  | 229,18 | 18611,50 | kg | 0,00   | hkg | 0,00    | hkg | 0,        |
| Arbejdsseddel |               |   | Handelsgø   | 21-3-10 Mg 4S B #2   | 93,73  | 344,79 | 32317,10 | kg | 0,00   | hkg | 0,00    | hkg | 0,        |
|               |               | - | Handelsgø   | Svovl.Amm 21 24S     | 42,25  | 100,00 | 4225,00  | kg | 130,00 | hkg | 130,00  | hkg | 5492,     |
|               |               |   | Organisk g  | Bland. fast gødning  | 22,05  | 14,01  | 309,00   | t  | 0,00   | t   | 0,00    | t   | 0,        |
|               |               |   | Organisk g  | Ajle                 | 5,75   | 23,48  | 135,00   | t  | 0,00   | t   | 0,00    | t   | 0,        |
|               |               |   | Organisk g  | Svinegylle           | 130,23 | 22,04  | 2869,92  | t  | 0,00   | t   | 0,00    | t   | 0         |
|               |               |   | Organisk g  | Slam                 | 8.24   | 13,23  | 109.00   | t  | 0.00   | t   | 0.00    | t   | 0,        |

| 11 | <b>N-kontrol</b> | (kvælstofkontrol) |
|----|------------------|-------------------|
|----|------------------|-------------------|

| N-kontrol | N-kontrollen er det sted, hvor du kan se programmets opgørelse af bedriftens kvælstofforbrug.                                                                                          |
|-----------|----------------------------------------------------------------------------------------------------|
|           | Hvis du godkendte gødningsregnskab sidste år via Næsgaard<br>Mark, vil programmet automatisk indeholde oplysningerne om<br>dine primobeholdninger. (Du skal dog tjekke dem alligevel). |
|           | Hvis alle registreringer om forbrug er lavet på markblade/<br>gødningsplan vil det blive sammentalt i N-kontrollen.                                                                    |
|           | Hvis du har en ultimobeholdning af handelsgødning, skal den<br>indberettes i N-kontrollen. Når N-kontrollen stemmer, kan du<br>indberette gødningsregnskabet.                          |

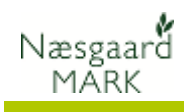

## 11.1 Vælg N-kontrollen

| Væla menuen                                                                                       | V Næsgaard MARK - [Gødningsregnskab] – 🗆 🗙                                                                                                    |
|---------------------------------------------------------------------------------------------------|----------------------------------------------------------------------------------------------------|
| Indheretning >                                                                                    | 🔆 Administration Udskrifter Markplan Markblad Organiske gødninger Indberetning Lagerstyring Kartoteker Hjælp 🚬 🗇 🗶                                                                                                    |
| $Gødningsregnskab > N_{-}$                                                                        | Hustar 2014 V 2013 11 0 V 4 Indsæt handelsgedning + Slet handelsgedning + Godkendt 🔤 * Godkendt forrige år 🗸 + Vis også passive                                                                                                    |
| kontrol                                                                                           | Noter                                                                                                    |
|                                                                                                   | Forudsætninger Efterafynder N-kontrol Udbyttedokumentation<br>Gødningsoogerelse, Total N Primo Forl pr Produ Køb Salg Uftimo Forl U Forbrug                                                                                                    |
| Bemærk: Uanset hvor du star                                                                       | Gødningsørt Gødning Indt Beregnel Indt Mængde Indt Mængde                                                                                                    |
| i programmet, kan du altid<br>bruge genvejstasten <b>Ctrl+N</b><br>for at komme til N-kontrollen. | Hudygdard (Ae         778         0         372         0         0         0         9         0         140           Bind. fist goding:         232         0         1776         0         0         0         0         1951         0         2208           Svinegrit:         13466         4757         19206         0         0         0         1305         13494         0         13018           Afgeining         0         0         310         0         0         0         0         0         0         0         0         0         0         0         0         0         0         0         0         0         0         0         0         0         0         0         0         0         0         0         0         0         0         0         0         0         0         0         0         0         0         0         0         0         0         0         0         0         0         0         0         0         0         0         0         0         0         0         0         0         0         0         0         0         0         0 <t< td=""></t<> |
| Indtast selv direkte i                                                                            | Hvis du sætter kryds i kolonnen <b>Indt</b> (Indtastet), får du                                                                                                    |
| gødningsregnskabet.                                                                               | mulighed for at indtaste direkte i alle kolonnerne. Dvs. at                                                                                                    |
|                                                                                                   | gødningsregnskabet beregnes ud fra de direkte indtastede tal                                                                                                    |
|                                                                                                   | i N-kontrollen og ikke ud fra dine registreringer på                                                                                                    |
|                                                                                                   | markblade/gødningsplan osv.                                                                                                    |
|                                                                                                   | Indtastning direkte i kolonnen er selvfølgelig en slags                                                                                                    |
|                                                                                                   | <u>nødløsning</u> for at få gødningsregnskabet til at stemme med                                                                                                    |
|                                                                                                   | det som du ønsker.                                                                                                    |
| Indsæt selv nødvendige<br>kolonner                                                                | Som udgangspunkt vises kun totalmængder i ren kvælstof,<br>men det er bl.a også muligt at vise udnyttelseskrav og<br>mænder i ton eller kg gødning i andre kolonner, samt<br>beregnet og anvendt. Du kan selv indsætte kolonner ved at<br>klikke med højre museknap i skærmbilledet og vælg menuen<br>"Kolonneopsætning".                                                                                                    |
|                                                                                                   | Hvis du indsætter <b>Beregnet</b> kolonner vil de vise det Total N<br>som programmet automatisk kan beregne ud fra dine<br>registreringer forskellige steder i programmet. Du kan IKKE<br>rette tallene direkte i Beregnet kolonnerne. Rettelser skal<br>foregå de oprindelige steder, hvor der er indtastet. Dvs.<br>markblade/gødningsplan, gødningslagre osv.                                                                                                    |
|                                                                                                   | Kolonnerne <b>Anvendt</b> indeholder det Total N som programmet<br>anvender i beregningen af gødningsregnskabet. Tallene vil<br>som udgangspunkt være lig med tallene i <b>Beregnet</b> kolonnerne.<br>Det er også muligt at indtaste modtaget <b>Mængde</b> i kg vare<br>for handelsgødning.                                                                                                    |
|                                                                                                   | I afsnittet <b>Ultimo</b> kan du også indsætte en <b>Mængde</b> kolonne.<br>Derved kan du se mængde af gødning i kg.                                                                                                    |

## 11.2 Tjek Start lager af Total N

| Hvad er startlager | Det er vigtigt at dit startlager af gødning for høstår 2017<br>passer eksakt med det som du har indberettet til<br>NaturErhvervstyrelsen som slutlager i 2016.                                                                         |  |  |  |  |  |  |
|--------------------|----------------------------------------------------------------------------------------------------|--|--|--|--|--|--|
|                    | Startlageret af gødning for høstår 2017 består af beholdning<br>pr. 1.8.2016 <i>minus</i> evt. forbrug af gødning i den forlængede<br>planperiode fra 1.8.2016 til 30.9.2016 til afgrøder der blev<br>høstet/afgræsset før 31.12.2016. |  |  |  |  |  |  |

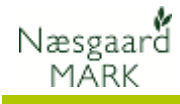

| Tjek at kolonnen for <b>Primo</b> og | V Næsgaard MARK - [Gødningsregnskab] – U A                                                                                                    |  |  |  |  |  |  |  |
|--------------------------------------|----------------------------------------------------------------------------------------------------|--|--|--|--|--|--|--|
| for Forl pr. (Forlænget              | Hestăr 2014 🕩 💒 🍏 🐌 🖅 👷 🏤 🐺 🐉 🚛 🍑 🎕 🔞                                                                                                    |  |  |  |  |  |  |  |
| planperiode primo høståret)          | Bedrift 70203311 On V + Indsæt handelsgødning + Slet handelsgødning + Godkendt      Godkendt      Godkendt forrige år      Vis også passive                                                                                                    |  |  |  |  |  |  |  |
| indeholder det Total N som du        | Forudsætninger Efteraftyrøder N-kontrol Udbyttadelementation                                                                                                    |  |  |  |  |  |  |  |
| indberettede i gødningsregn-         | Gødningsopgarelse, Total N Primo Fort pr Produ                                                                                                    |  |  |  |  |  |  |  |
| skabet for 2016.                     | Lisoningsart         Ladingsart         Ladingsart <thlading< thr="">         Ladingsart         Ladingsa</thlading<> |  |  |  |  |  |  |  |
| Tallene har programmet gemt          | Band. fast godning         2382         0         1776         0         0         0         1951         0         2208           Svinegyle         13486         4875         19206         0         0         1305         13494         0         13018                                                                                                    |  |  |  |  |  |  |  |
| da du godkendte sidste ărs           | Argressing         0         0         310         0         0         0         0         0         310           svinegyle peter         0         0         0         0         0         0         0         0         0         0         0         0         0         0         0         0         0         0         0         0         0         0         0         0         0         0         0         0         0         0         0         0         0         0         0         0         0         0         0         0         0         0         0         0         0         0         0         0         0         0         0         0         0         0         0         0         0         0         0         0         0         0         0         0         0         0         0         0         0         0         0         0         0         0         0         0         0         0         0         0         0         0         0         0         0         0         0         0         0         0         0         0         0         0                                                                                                    |  |  |  |  |  |  |  |
| gødningsregnskab.                    | Handeelgoamin Lreexamment 2: hg 0 0 0 5956 1.18612 5956 0 0 0 0 5956<br>0-421 Mg 75 Cu 0 0 0 0 0 0 0 0 0 0 0 0 0 0 0 0 0 0                                                                                                    |  |  |  |  |  |  |  |
| Se evt. nøgletal 510.                | Storik Ann 21245         0         0         0         0         0         0         0         0         0         0         0         0         0         0         0         0         0         0         0         0         0         0         0         0         0         0         0         0         0         0         0         0         0         0         0         0         0         0         0         0         0         0         0         0         0         0         0         0         0         0         0         0         0         0         0         0         0         0         0         0         0         0         0         0         0         0         0         0         0         0         0         0         0         0         0         0         0         0         0         0         0         0         0         0         0         0         0         0         0         0         0         0         0         0         0         0         0         0         0         0         0         0         0         0         0                                                                                                    |  |  |  |  |  |  |  |
| Startlager finder du her             | Du kan se startlageret for sidste års indberetning på følgende                                                                                                    |  |  |  |  |  |  |  |
|                                      | måde:                                                                                                    |  |  |  |  |  |  |  |
|                                      | <ul> <li>På en kopi af det gødningsregnskab du indsendte</li> </ul>                                                                                                    |  |  |  |  |  |  |  |
|                                      | På din indkaldelse til gødningsregnskab                                                                                                    |  |  |  |  |  |  |  |
|                                      | På www.landbrugsindberetning.dk                                                                                                    |  |  |  |  |  |  |  |
|                                      | Bemærk: Til NaturErhvervstvrelsen indherettes tallene ikke                                                                                                    |  |  |  |  |  |  |  |
|                                      | pr lager men totalt for bedriften. Du skal selv holde stvr på                                                                                                    |  |  |  |  |  |  |  |
|                                      | beholdningen for de enkelte lagre/gødningstyper.                                                                                                    |  |  |  |  |  |  |  |
| 11.3 Indtast evt. startlager f       | or gødninger                                                                                                    |  |  |  |  |  |  |  |
| Sådan indtaster du startlager        | Er det første gang du anvender programmet til                                                                                                    |  |  |  |  |  |  |  |
| for gødninger                        | gødningsregnskab, skal du indberette startlageret til                                                                                                    |  |  |  |  |  |  |  |
| 5 5                                  | gødningsregnskabet selv.                                                                                                    |  |  |  |  |  |  |  |
|                                      | Det samme gælder hvis de tal programmet indeholder af en                                                                                                    |  |  |  |  |  |  |  |
|                                      | eller anden årsag afviger fra det som NaturErhvervstyrelsen                                                                                                    |  |  |  |  |  |  |  |
|                                      | har registreret.                                                                                                    |  |  |  |  |  |  |  |
| Først skal du indsætte               | 👔 Næsgaard MARK - [Gødningsregnskab] – 🗖 💌                                                                                                    |  |  |  |  |  |  |  |
| kolonnerne "Indt" i afsnittet        | 🞸 Administration Udskrifter Markplan Markblad Organiske gødninger Indberetning Lagerstyring Kartoteker Hjælp 💷 🗟 🗶                                                                                                    |  |  |  |  |  |  |  |
| "Primo" og evt. i afsnittet          | Høstar 2014 🕩 🎦 🥥 💭 🚈 🥁 🦛 📽 💭 📾 🦃 🌚 🕼 😳 -                                                                                                    |  |  |  |  |  |  |  |
| "Forl pr". (Højreklik med            | Noter                                                                                                    |  |  |  |  |  |  |  |
| museknap i skærmbilledet og          | Forudsettninger Efteratgroßer N400100 Udbyttedokumentation<br>Gødningsopgørelse, Total N Primo Forl pr Produ Køb Salg Ultimo Forl Ul Forbrug                                                                                                    |  |  |  |  |  |  |  |
| vælg kolonneopsætning).              | Gødningsart         Gødning         Indt         Beregnet         Indt         Mængde            Huddyrgødninc (Ågle               778          0             372          0          0          0          9          0          1140                                                                                                    |  |  |  |  |  |  |  |
|                                      | Bland         Gategorie         2382         0         1775         0         0         0         0         1951         0         2208           Svinegyle         13486         4875         19206         0         0         1305         13494         0         13018                                                                                                    |  |  |  |  |  |  |  |
| For de aødninger, hvor du vil        | Afgræsning         0         0         310         0         0         0         0         0         310           svinegyle peter         0         0         0         0         0         0         0         0         0         0         0         0         0         0         0         0         0         0         0         0         0         0         0         0         0         0         0         0         0         0         0         0         0         0         0         0         0         0         0         0         0         0         0         0         0         0         0         0         0         0         0         0         0         0         0         0         0         0         0         0         0         0         0         0         0         0         0         0         0         0         0         0         0         0         0         0         0         0         0         0         0         0         0         0         0         0         0         0         0         0         0         0         0         0                                                                                                    |  |  |  |  |  |  |  |
| indberette beholdning                | Handelsgodnin L/reaAmmNtr 32 ftg 0 0 5956 18612 5956 0 0 0 5956<br>0+21 Mg 75 Cu 0 0 0 0 0 0 0 0 0 0 0 0 0 0 0 0 0                                                                                                    |  |  |  |  |  |  |  |
| manuelt, sætter du nu kryds i        | 12-5-50 Mg 45 8 7.         0         0         6657         32317         6657         0         0         6657           Svol.Amm 21 245         0         0         887         4225         887         0         0         887                                                                                                    |  |  |  |  |  |  |  |
| "Indt" kolonnerne. Herefter          | Priver i vyana joani 072_ U U U U U U U 0 872                                                                                                    |  |  |  |  |  |  |  |
| kan du taste i kolonnerne.           |                                                                                                    |  |  |  |  |  |  |  |
| 11.4 Indtast evt. ultimolager        | for gødninger                                                                                                    |  |  |  |  |  |  |  |
| Ultimolager                          | Programmet beregner automatisk ultimolageret for organiske                                                                                                    |  |  |  |  |  |  |  |

Programmet beregner automatisk ultimolageret for organiske gødninger. Dette kan programmet gøre, da såvel produktion, som køb og salg af gødning er registreret i lagermodulet for organisk gødning.

For handelsgødninger skal du selv indberette et eventuelt ultimolager af handelsgødning.

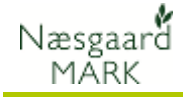

Hvad sker der ved kryds i den første "Indt" kolonne første "Indt" kolonne ilge efter "Gødning" kolonnen, så sættes der automatisk kryds for alle "Indtastet" kolonnerne i alle afsnit. Dvs. også for køb, salg og ultimo. Derved vil tallene ikke længere blive beregnet ud fra oplysninger i programmets lagermodul og markbladene.

## 11.5 Tjek Køb, Ultimo og Forbrug mv.

Tjek at de øvrige kolonner passer med de tal du ønsker at indberette.

Ved at sætte kryds i kolonne **Indt** (indtastet) for en gødning, kan du manuelt rette i tallene i kolonnerne. Når du har sat kryds i kolonnen **Indt**, så har du selv kontrol over alle kolonnerne. Tjek derfor hver enkelt kolonnen for, om tallet passer med det du ønsker.

| 8  |                                 |                     |           |           |         | Næsga        | ard MA    | RK - [G) | ødningsr | egnskal  | o]       |           |        |                         |          | - 5     |  |
|----|---------------------------------|---------------------|-----------|-----------|---------|--------------|-----------|----------|----------|----------|----------|-----------|--------|-------------------------|----------|---------|--|
| ٢  | Administratio                   | n Udskrifter M      | arkplan   | Markblad  | i Organ | iiske gødr   | inger li  | ndberetn | ing Lage | rstyring | Kartotek | er Hja    | elp    |                         |          |         |  |
| Ηø | står 2014                       | 4 • • 🟦 🍏           | 1         | 💷 🚮       | â 🖡     | F 🛃          | 1 3       | • 📽 I    | 6        |          |          |           |        |                         |          |         |  |
| ٠  | Bedrift 7020                    | 3311 On 🗸 🔹         | Indsæt ha | andelsgød | ning 🔹  | Slet hand    | elsgødnir | ng 🔹 G   | iodkendt | • •      | Godkendt | forrige å | r 🗸    | <ul> <li>Vis</li> </ul> | også pas | sive 🗌  |  |
| ÷  | Noter 🕶                         |                     |           |           |         |              |           |          |          |          |          |           |        |                         |          |         |  |
| or | udsætninger   B                 | Efterafgrøder N-kon | trol Udby | ttedokume | ntation |              |           |          |          |          |          |           |        |                         |          |         |  |
|    | Gødningsopgørelse, Total N Prim |                     |           | Primo     | Forl pr | pr Produ Køb |           |          |          |          | Salg     | Ultimo    |        |                         | Forl UI  | Forbrug |  |
|    | Gødningsart                     | Gødning             | Indt      |           |         |              | Beregnet  | Indt     | Mængde   |          |          | Indt      | Mængde |                         |          |         |  |
| •  | Husdyrgødning                   | Ajle                |           | 778       | 0       | 372          | 0         |          |          | 0        | 0        |           |        | 9                       | 0        | 1140    |  |
|    |                                 | Bland. fast gødning |           | 2382      | 0       | 1776         | 0         |          |          | 0        | 0        |           |        | 1951                    | 0        | 2208    |  |
|    |                                 | Svinegylle          |           | 13486     | 4875    | 19206        | 0         |          |          | 0        | 1305     |           |        | 13494                   | 0        | 13018   |  |
|    |                                 | Afgræsning          |           | 0         | 0       | 310          | 0         |          |          | 0        | 0        |           |        | 0                       | 0        | 310     |  |
|    |                                 | svinegylle pater    |           | 0         | 0       | 0            | 0         |          |          | 0        | 0        |           |        | 0                       | 0        | 0       |  |
|    | Handelsgødnin                   | UreaApmNitr 32 flg  |           | 0         | 0       |              | 5956      |          | 18612    | 5956     |          |           | 0      | 0                       | 0        | 5956    |  |
|    |                                 | 0-1-21 Mg 7S Cu     |           | 0         | 0       |              | 0         |          | 0        | 0        |          |           | 0      | 0                       | 0        | 0       |  |
|    | /                               | 21-3-10 Mg 4S B #2  |           | 0         | 0       |              | 6657      |          | 32317    | 6657     |          |           | 0      | 0                       | 0        | 6657    |  |
|    |                                 | Svovl.Amm 21 24S    |           | 0         | 0       |              | 887       |          | 4225     | 887      |          |           | 0      | 0                       | 0        | 887     |  |
|    |                                 | <b>a</b>            |           | 070       | 0       | 0            | 0         |          |          | 0        | 0        |           |        | 0                       | 0        | 972     |  |

## 11.6 Indsæt evt. handelsgødninger manuelt

De handelsgødninger, der vises automatisk, er dem som programmet kan beregne et forbrug af på markbladene, samt dem hvor der var en primobeholdning.

Du har mulighed for at indsætte handelsgødninger i N-kontrollen manuelt. Brug funktionen **Indsæt handelsgødning**.

I nøgletalsopsætningen kan du se det samlede køb og det samlede forbrug.

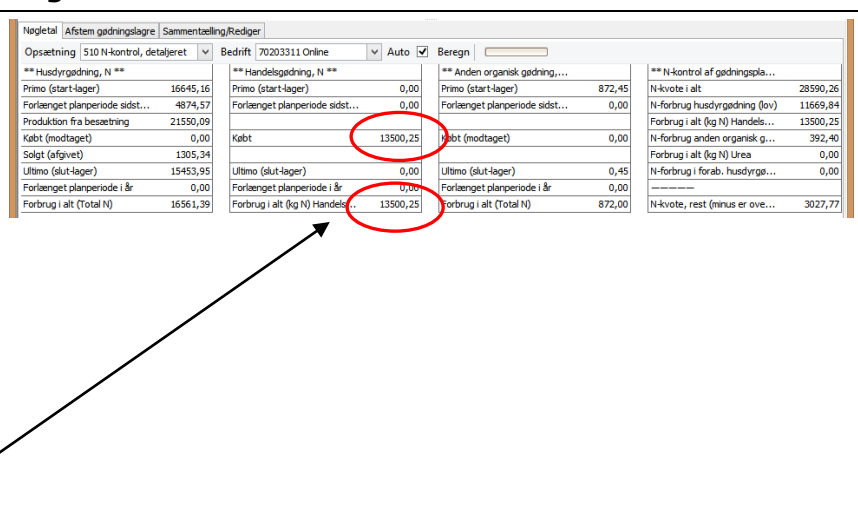

Lagerstyring Kartoteker Hjælp

75,17

71.71

7,28

Forudsætninge

Udbyttedokumentation

Ctrl+N

70203311 Onli

\_ 🗆 🗙

5.60

18,00

0.00

12,40

0,94

Efterafgrøder

N-kontrol

\*\* Pligtige efterafgrøder \*\*

Mindste etablering efterafgrød.

Sum af alternativ efteraforøder

Balance i år (inkl. overført), ha

DE/ha til efterafgrøder

Efterafgrøder i markplan 2013, ha

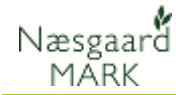

# 12 Udskriv og indberet gødningsregnskab (GHI)

٤

Høstår

Opsætning 600 GHI

N-kvote, rest (minus er overfor

Krav til græssende DE, ha

\*\* N-kontrol \*\*

Græssende DE

Udskriv

Teks

Eksport 🔹 Indtast 📃 🔹 Åbn GHI

Administration Udskrifter Markplan Markblad Organiske gødninger

2013 🔸 💒 🥔 🐌 💷 🚜 🌦 🏅 🔙

3027,77

10.00

40,66

✓ Bedrift 70203311 Online

\*\* Husdvraødnina \*

Slutlager andel i %

Dybstrøelse andel i %

Friareal m/lagerforskydning, ha

#### Gødningsregnskab

Fra oktober 2011 har der været krav om elektronisk indberetning på landbrugsindberetning.dk Når du har tjekket tallene til gødningsregnskabet, bør du udskrive det på papir og gå det igennem punkt for punkt. Det er nogle gange nemmere at se tingene på et papir end på en skærm.

*(Undtagelse:* hvis du har et samlet dyrket areal på under 25 ha, så kan du bestille et papirskema på www.landbrugsindberetning.dk eller ringe til NaturErhvervstyrelsen; Center for Jordbrug)

Næsgaard MARk

Nøgletal

OK <u>F</u>ortryd

skab og husdyr indbe

Planteværn (SJI)

Fællesskerna & Efterafgrøder

✓ Auto ✓ Beregn

#### 12.1 Eksporter til GHI

Sørg for at du står i høstår 2017

Vælg menuen

#### Indberetning > Gødningsregnskab > Indberet til GHI.

Her kommer en dialog, med relevante nøgletal. Klik på Ok når nøgletallene er kontrolleret.

Herefter fremkommer oplysninger omkring gødningsregnskabet i et skema.

Vælg funktionen **Udskriv** for at udskrive gødningsregn-skabet.

Vælg funktionen **Eksport** for at danne en fil med gødningsregnskabet som efterfølgende kan uploades til GHI på Internet.

Bedrift Navn Adre Stubbel ej 41, 8888 D≥ Telefon Beregnet Angive Felt 3.1 Arealopgørelse mlet dyrket, udyrket og udtaget areal 101 Harmoniareal 3.2 Samlet forbrug af kvælstof i husdvrgødning og forarbeidet husdvrgødning Startlager pr. 1. august 2013 Normproduktion i perioden 1. august 2013 til 31. juli 2014 2155 Modtaget husdyrgødning i perioden 1. august 2013 til 31. juli 2014 Afsat husdyrgødning i perioden 1. august 2013 til 31. juli 2014 130 1305 Husdyrgødning afsat til afbrænding i miljøgodkendt forbrændingsanlæg 321 Husdyrgødning afsat til udlandet ifølge regler 320 319 177 Husdyrgødning afsat til egne MV3 0N arealer via græssende Afsat forarbejdet husdyrgødning til ikke-tilmeldt virksomhed Forbrug fra 1. august 2014 til 30. september 2014 (til afgrøder, der blev høstet eller afgræsset før 31. december 2014) 1545 15454 306 juli 2014 (Beregnes som rubrik 307 – 306) 1545 Samlet forbrug af husdyrgødning i kg kvælstof i planperioden 2013/2014

3.3 Andel af kvælstof i husdyrgødning og forarbejdet husdyrgødning, der skal indgå i gødnings- regnskabet Kg kvælstof i alt Udnyttelsesprocent

Sidste øjebliksrettelser gemmes ikke til næste års gødningsregnskab! Det er muligt at indføje nogle "sidste øjebliks rettelser" direkte i skemaets Anvendt kolonne. Rettelser lavet i skemaet gemmes dog IKKE til brug for næste års gødningsregnskab. Vi anbefaler derfor at rettelser laves på de respektive steder programmet. Bl.a. i skærmene Forudsætninger, Efterafgrøder og N-kontrol. Så bliver de gemt til brug for næste års gødningsplan/regnskab.

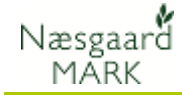

#### 12.2 Upload gødningsregnskab på GHI

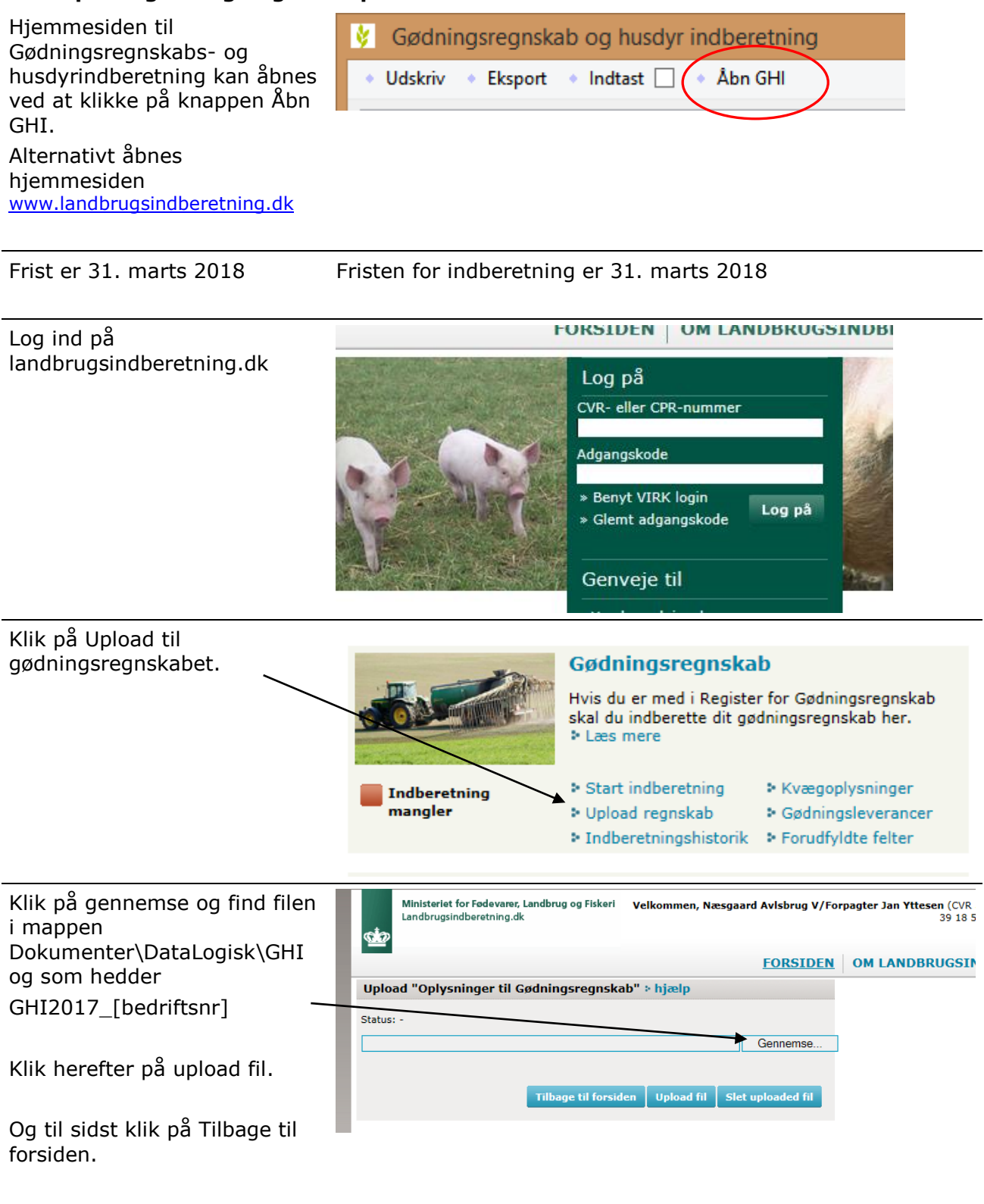

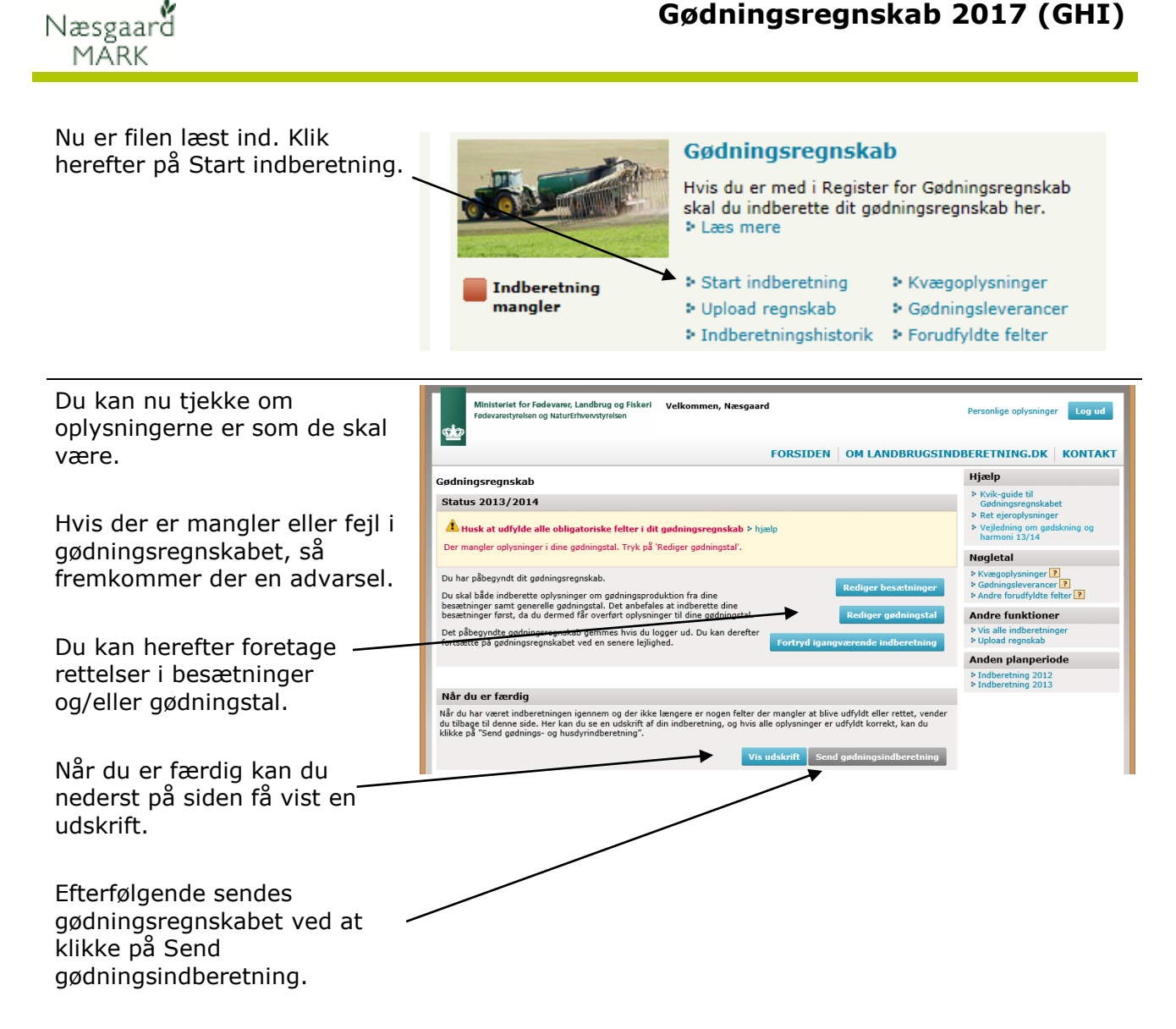

## 12.3 Skift af CVR, ophør og afmelding fra Register for Gødningsregnskab på GHI

Det sker at CVR nr. nedlægges og derfor skal afmeldes i Register for Gødningsregnskab. Dette kan kun ske på GHI ved at anføre ophørsdato i felt 917 og anføre det nye CVR nr. i felt 918, samt indsende overdragelseserklæring direkte til NaturErhvervstyrelsen.

## 13 Godkend det indberettede gødningsregnskab i Næsgaard MARK

| Hvorfor godkende i Næsgaard<br>MARK | Godkendelsesfunktionen i Næsgaard MARK vil markere alle<br>hovedtal til gødningsregnskabet som indtastet. Derved vil<br>tallene ikke ændre sig og du kan heller ikke længere taste i<br>felterne.                                             |  |  |  |  |  |
|-------------------------------------|----------------------------------------------------------------------------------------------------|--|--|--|--|--|
|                                     | Dette er med til at sikre, at de tal fra 2017, der bruges i 2018<br>gødningsplan/regnskab, er de samme, som du har indberettet<br>til NaturErhvervstyrelsen. F.eks. ultimobeholdninger af<br>gødning, overført overskud af efterafgrøder osv. |  |  |  |  |  |

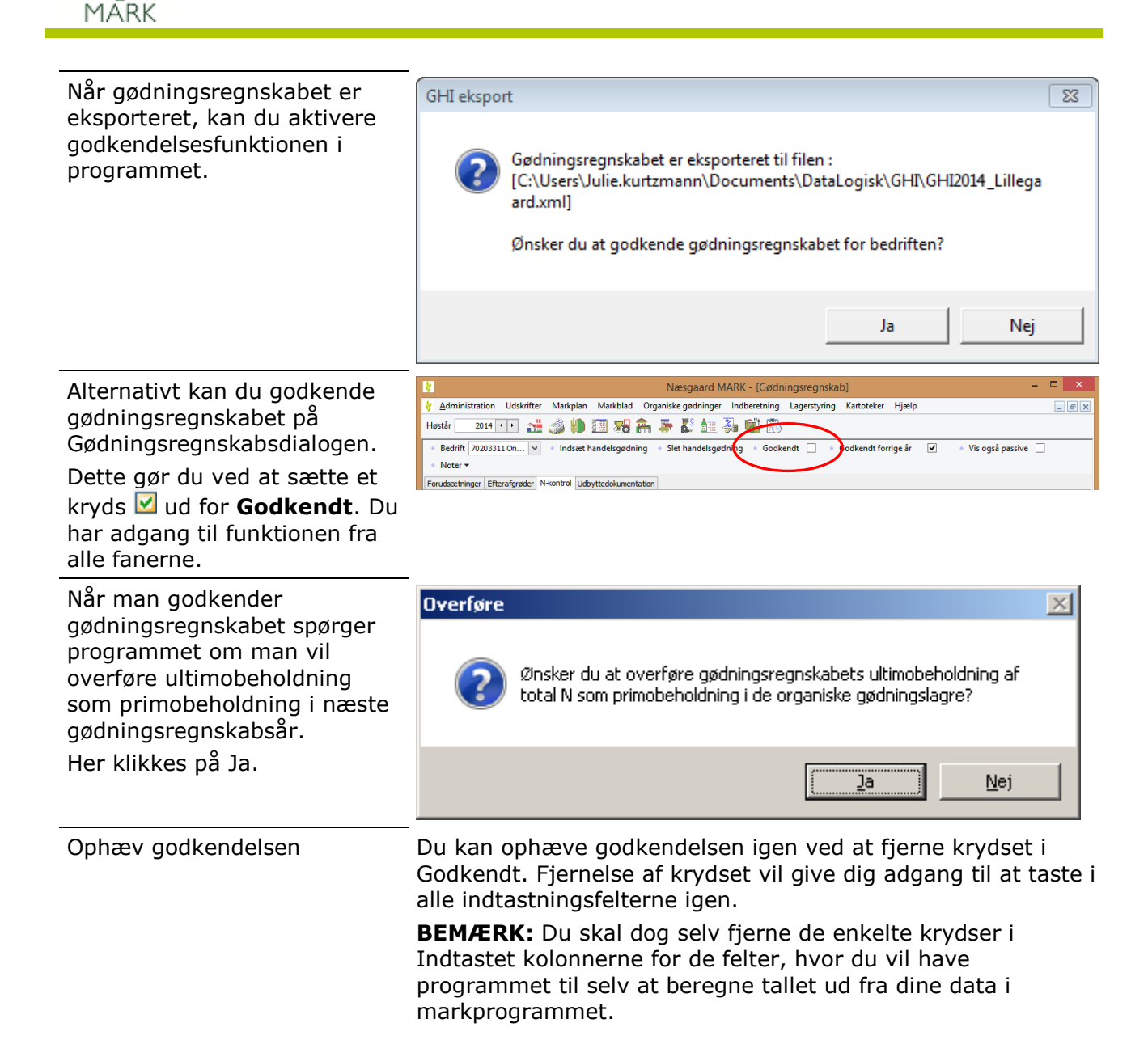

Næsgaarď